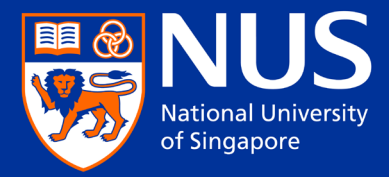

# Applicant Guide to the Graduate Admission System (GDA)

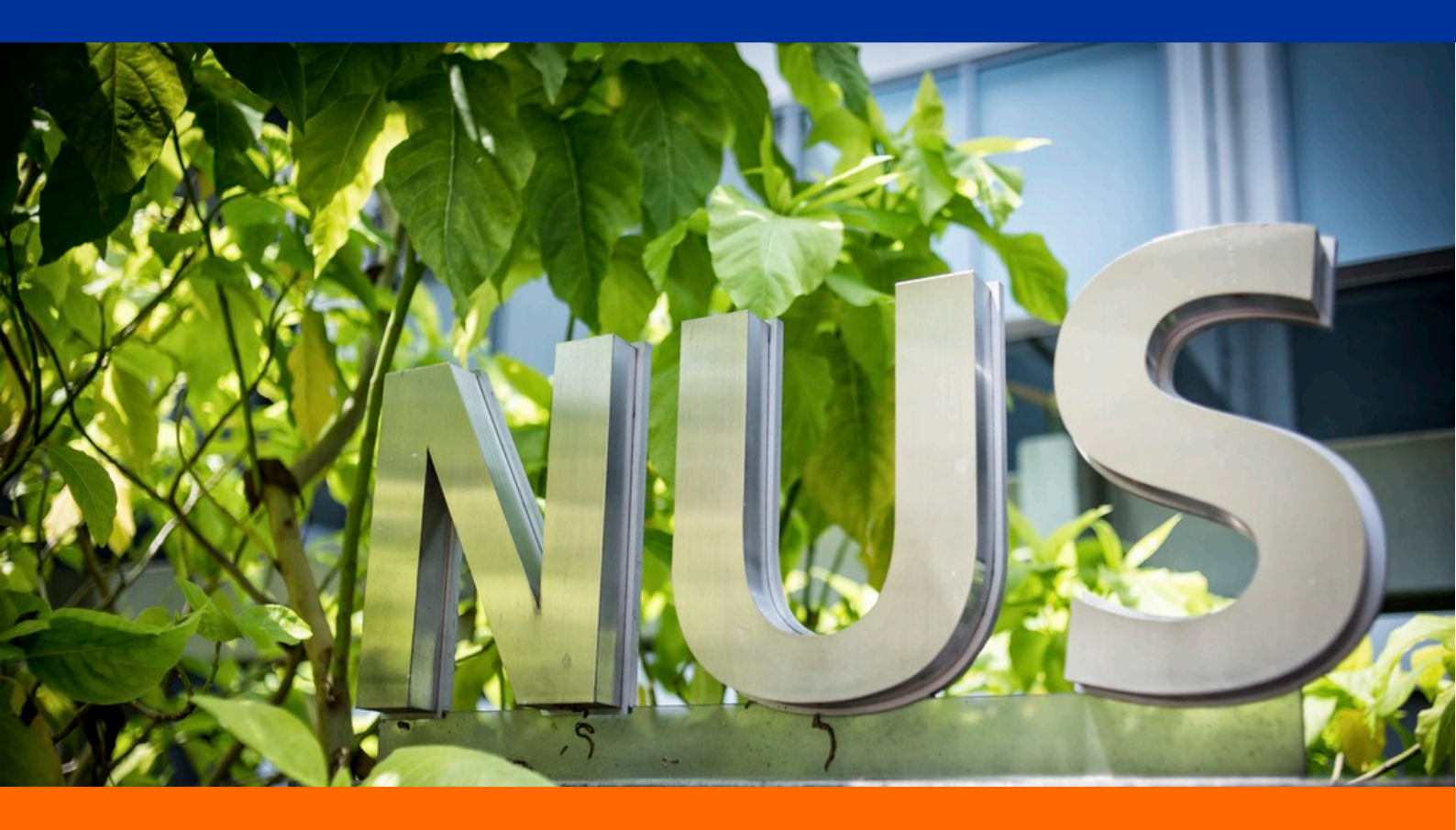

Copyright © 2017 National University of Singapore. All rights reserved.

This page is deliberately left blank.

## **Table of Content**

| 1. | Introduc                                  | ntroduction                                       |    |  |  |  |
|----|-------------------------------------------|---------------------------------------------------|----|--|--|--|
| 2. | Access                                    | cess the NUS Graduate Admission System            |    |  |  |  |
| 3. | Overvie                                   | Overview of Homepage                              |    |  |  |  |
| 4. | Create                                    | New Application                                   | 3  |  |  |  |
|    | 4.1.                                      | Basic Programme Information                       | 3  |  |  |  |
|    | 4.2.                                      | Checking and Updating Order of Preference         | 4  |  |  |  |
| 5. | Submit                                    | t Application                                     | 4  |  |  |  |
|    | 5.1.                                      | Instructions                                      | 5  |  |  |  |
|    | 5.2.                                      | Personal Particulars                              | 6  |  |  |  |
|    | 5.3.                                      | Contact Information                               | 7  |  |  |  |
|    | 5.4.                                      | Academic Qualifications                           | 8  |  |  |  |
|    | 5.5.                                      | Test Details                                      | 9  |  |  |  |
|    | 5.6.                                      | Awards/Prizes                                     | 10 |  |  |  |
|    | 5.7.                                      | Languages Proficiency                             | 10 |  |  |  |
|    | 5.8.                                      | Work Experience                                   | 11 |  |  |  |
|    | 5.9.                                      | Membership/Publications                           | 12 |  |  |  |
|    | 5.10.                                     | Referee                                           | 13 |  |  |  |
|    | 5.11.                                     | Essay/Questionnaire                               | 14 |  |  |  |
|    | 5.12.                                     | View Checklist                                    | 15 |  |  |  |
|    | 5.13.                                     | Documents Upload                                  | 15 |  |  |  |
|    | 5.14.                                     | Source of Information                             | 16 |  |  |  |
|    | 5.15.                                     | Health and Support                                | 17 |  |  |  |
|    | 5.16.                                     | Application Completeness Check                    | 18 |  |  |  |
|    | 5.17.                                     | Online Declarations and Submission of Application | 19 |  |  |  |
|    | 5.18.                                     | Payment                                           | 20 |  |  |  |
| 6. | On Mar                                    | naging Referees                                   | 21 |  |  |  |
|    | 6.1.                                      | Create/Edit Referee Details                       | 21 |  |  |  |
|    | 6.2.                                      | Track Status of Referee Report Submission         | 22 |  |  |  |
|    | 6.3.                                      | Email Invitation to submit Referee Report         | 23 |  |  |  |
| 7. | On Mak                                    | king Payment for Fees                             |    |  |  |  |
|    | 7.1.                                      | Application Fee                                   | 24 |  |  |  |
|    | 7.2.                                      | Acceptance Fee                                    | 24 |  |  |  |
|    | 7.3.                                      | Important Notes                                   | 24 |  |  |  |
|    | 7.4.                                      | Making Online Payment                             | 24 |  |  |  |
|    | 7.5.                                      | Regarding Other Modes of Payment                  | 26 |  |  |  |
| 8. | Track A                                   | Application, Admission and Payment Status         | 27 |  |  |  |
| 9. | Submit Reply on Offer of Admission Online |                                                   |    |  |  |  |

#### 1. Introduction

This guide is a general reference for applicants who wish to apply to NUS graduate programmes using the *Graduate Admission System (GDA)*. The information presented here are purely illustrative, and not reflective of actual admission information.

As the admission requirements vary from programme to programme, please expect to encounter pages and instructions that are different from those shown in this guide.

If you need assistance on your online application, please <u>contact</u> the respective Faculty/School that you are applying to directly.

#### 2. Access the NUS Graduate Admission System

You can access the GDA at: https://inetapps.nus.edu.sg/GDA2

At the login page, please take note of the following:

| Existing Applicant Sign In                                                                                                    |                                                                                                    |                                                                                                    |  |
|----------------------------------------------------------------------------------------------------|----------------------------------------------------------------------------------------------------|----------------------------------------------------------------------------------------------------|--|
| Email Address                                                                                                    | For New Applicant                                                                                                    |                                                                                                    |  |
| Password                                                                                                    | Please refer to the instructions from the Faculty/School with which you are applying to                                                                                                    | efore you proceed to apply online.                                                                                                    |  |
| Security Code                                                                                                    | Important                                                                                                    |                                                                                                    |  |
| K63DE                                                                                                    | 1. This is property of NUS and for authorised users only. You should only be accessible gittimate need to de so. Users of this system will have all of their activities on this sy personnel. Anyone using this system expressly consents to such monitoring and you discloses to us activity that we consider to criminal or a misuse of our IT system. we authorities or take such necessary legal action against you as may be varianted in the system of the system is a set of the system.                                                                                                    | ng or using this system if you have a<br>/stem monitored and recorded by our IT<br>a re advised that if such monitoring<br>will report such activity to the relevant<br>he circumstances. |  |
|                                                                                                    | 2. It is mandatory for candidates to complete and submit the online applications perso                                                                                                    | onally.                                                                                                    |  |
| Difficulty signing in?<br>Reset password                                                                                                    | 3. The University has not engaged any external agencies to undertake graduate stud<br>interested in our graduate programmes are advised to apply directly to the University<br>who apply through agents will not have any added advantage in gaining admission an<br>such applications without giving reasons.                                                                                                    | ent recruitment on its behalf. Candidates<br>and not through any agents. Candidates<br>nd the University reserves the right to reject                                                     |  |
| New Applicant Sign In<br>Create New Account                                                                                                 | Browser Compatibility Issues<br>Please refrain from using internet Explorer 11 (IE11) for the time being. The system is being upgraded for IE11 compatibility.                                                                                                    |                                                                                                    |  |
| <u>Staff Sign In</u>                                                                                                    | We recommend that you use the following browsers:<br>1) Initemet Explorer 9, 10<br>2) Firefox 310 and below,<br>3) Chrome 360 and below,<br>4) Safari 7.0 and below                                                                                                    |                                                                                                    |  |
|                                                                                                    | Notice <ul> <li>Modes of Online Payment</li> <li>For overseas online payment, please refrain from using debit cards as these may some of the payment of the payment</li></ul> | netimes be blocked by the bank.                                                                                                    |  |
|                                                                                                    | <ul> <li><u>"Processing" status for online payment</u></li> <li>For applicants who encounter this status after online payment attempt, please try again</li> </ul>                                                                                                    | ain (if needed) after 6 hours.                                                                                                    |  |
|                                                                                                    | Read More->>                                                                                                    |                                                                                                    |  |
|                                                                                                    |                                                                                                    |                                                                                                    |  |
| For new user, you                                                                                                    | can create your GDA account here.                                                                                                    | Please note tha                                                                                                    |  |
| For new user, you<br>Create New Ac                                                                                                    | can create your GDA account here.                                                                                                    | Please note tha<br>provide when cr<br>will also be your                                                                                                    |  |
| For new user, you<br>Create New Ac                                                                                                    | can create your GDA account here.                                                                                                    | Please note tha<br>provide when c<br>will also be you                                                                                                    |  |
| For new user, you<br>Create New Ac<br>Email Address*<br>Full Nam e*                                                                         | can create your GDA account here.                                                                                                    | Please note tha<br>provide when c<br>will also be you<br>If you forget yo                                                                                                    |  |
| For new user, you<br>Create New Ac<br>Em ail Address*<br>Full Nam e*<br>Password (m inim um                                                 | can create your GDA account here.                                                                                                    | Please note tha<br>provide when c<br>will also be you<br>If you forget you<br>for a password                                                                                              |  |
| For new user, you<br>Create New Ac<br>Em ail Address*<br>Full Nam e*<br>Password (m inim um<br>Confirm Password (m                          | can create your GDA account here.                                                                                                    | Please note tha<br>provide when c<br>will also be you<br>If you forget yo<br>for a password<br>new password                                                                               |  |
| For new user, you<br>Create New Ac<br>Em ail Address*<br>Full Nam e*<br>Password (m inim um<br>Confirm Password (m<br>Date of Birth (dd/mm/ | can create your GDA account here.                                                                                                    | Please note tha<br>provide when c<br>will also be you<br>lf you forget you<br>for a password<br>new password<br>address.                                                                  |  |

#### If you have forgotten your password, you can reset it here.

### Forget Password

To reset your password, enter the email address you use to register an account with the system.

Email Address\*
Submit

Please note that the email address which you provide when creating your new GDA account will also be your login ID.

If you forget your password, you can request for a password reset. The link to authorise the new password reset will be sent to this email address.

You will also receive email notifications relating to your applications via this email address.

Hence, it is important that you remember which email address that you provide, as you will need it to access the system and receive alerts.

#### 3. Overview of Homepage

Upon successful login, you should see the following homepage:

|                               | page carefully.                                                                                                    |  |  |  |  |
|-------------------------------|----------------------------------------------------------------------------------------------------|--|--|--|--|
| HOME                          | SIGN                                                                                                    |  |  |  |  |
|                               | Home                                                                                                    |  |  |  |  |
| TEST                          | Adding and Submitting Application to NUS Graduate Programme                                                                             |  |  |  |  |
| Basic Programme Info          | <ul> <li>Click on "Basic Programme Info" at the left menu to start.</li> </ul>                                                          |  |  |  |  |
|                               | Once you have started to "Apply" for a programme, the left menu will change to show the various sections that you are required          |  |  |  |  |
|                               | to fill up.                                                                                                    |  |  |  |  |
|                               | It is computedry to fill up fields that are marked with an asterisk (*).                                                                |  |  |  |  |
| View Application/Make         | Viewing Applications and Making Online Payment                                                                                          |  |  |  |  |
| Payment/Submit Reply on Offer | After submitting your application online, click on "View Applications/Make Payment" at the left menu to view your application           |  |  |  |  |
| of Admission                  | (Application Form, Instructions, Checklist, Documents Upload, Application/Admission status).                                            |  |  |  |  |
| Referee Details               | Click on the same link to make online payment for your submitted applications.                                                          |  |  |  |  |
| Change Password               | (For other payment modes, please refer to the instructions page of your programme or approach the department administrator if           |  |  |  |  |
|                               | you have quelies.)                                                                                                    |  |  |  |  |
|                               | Referee Details (applicable to certain programmes)                                                                                      |  |  |  |  |
|                               | Click on "Referee Details" at the left menu to create / edit / delete referee details, and to check for submission status of the online |  |  |  |  |
|                               | referee report.                                                                                                    |  |  |  |  |
|                               | User Guide                                                                                                    |  |  |  |  |
|                               | <ul> <li>Click on this link to access the guide for applicants on using the NUS Graduate Admission System.</li> </ul>                   |  |  |  |  |
|                               |                                                                                                    |  |  |  |  |
| × /                           |                                                                                                    |  |  |  |  |
| V                             |                                                                                                    |  |  |  |  |
| Click to:                     |                                                                                                    |  |  |  |  |
| - view application status     |                                                                                                    |  |  |  |  |
| - make online payment for     | application / acceptance fee                                                                                                    |  |  |  |  |
| - accept/reject the oner of a | unission and submit passport-size proto                                                                                                 |  |  |  |  |
|                               |                                                                                                    |  |  |  |  |
| For the security of your GD   | A account, please consider changing                                                                                                    |  |  |  |  |
| your password from time to    | time.                                                                                                    |  |  |  |  |
| your public north arrie to    |                                                                                                    |  |  |  |  |

#### 4. Create New Application

4.1. Basic Programme Information

When you are ready, click on the *Basic Programme Info* link at the homepage to add, edit or submit your application.

| <b>Basic Programme Information</b>                                                                                                    |                                                                                                    |                                                                                                    |
|----------------------------------------------------------------------------------------------------|----------------------------------------------------------------------------------------------------|----------------------------------------------------------------------------------------------------|
| <ul> <li>For adding of new application:</li> <li>Click on the 'Create New Application' button by For submitting your application(s):</li> <li>1. Choose the application that you want to subtower the instructions from the Faculty / Sch</li> <li>3. Fill up the information as you step through the Note: The page that you are on is saved when</li> <li>4. The system will perform an application com</li> <li>5. Once the above steps are completed, you w</li> <li>6. Click on the 'Submit' button in the declaration</li> <li>7. To make online payment for the application "view Application/Make Payment/Submit Rep!</li> <li>8. If you wish to make changes to basic programes in the applying to multiple programmes</li> </ul> | elow.<br>mit and click on the 'Apply' hyperlink.<br>ool carefully.<br>he application process.<br><i>you click on the "Previous" or "Next' hype</i><br>ipleteness check for the selected progra<br>ill be prompted to fill up the declaration s<br>n page to complete your submission.<br>/ acceptance fee and view details of your<br>y on Offer of Admission" at the menu on t<br>amme info for an application, please clicl<br>within the same application cycle and wi | erlinks.<br>mme.<br>section.<br>r application (e.g. application status and admission status), please click<br>the left.<br>k "Edit".<br>ish to change your order of preference, please click on the "Up" and "Down"                                                                         |
| Inks as required.           Academic Year         Semester         Application Nun           2016/2017         2         2017065181           2017065183         2017065183                                                                                                    | nber Programme<br>Doctor of Philosophy (Economics)<br>Doctor of Philosophy (History)                                                                                                    | Application Status     Order of Preference     Action       ) Pending online submission     1     Down     Edit     Apply     Delete       2     Up     Edit     Apply     Delete                                                                                                    |
|                                                                                                    |                                                                                                    |                                                                                                    |
| Denotes required field     Programme Type *     Faculty of Arts & Social Sci      Programme *     Doctor of Philosophy (Psychol     Department     Psychology Specialisation / Area of Study Attached to Research Institute/Centre Source of Finance Cther Source of Finance, please specify Academic Load*     O Full-Time     Part-Time Applicable for Research Programmes Only Proposed Supervisor?     Yes O No     Save     Cancel                                                                                                    | ogy)  p p v here to upload pay slips and bank statements.  Please Select Supervisor Clear                                                                                                    | <ul> <li>programmes within the same application cycle, please create all the programmes at this page, and decide on the order of preference <u>before</u> submitting your applications online, as the order of preference cannot be changed after the submission of application.</li> </ul> |
| Select and key in details, such as the<br>your (proposed) source of finance if e<br>load (i.e. full-time or part-time).<br>Applicants to research programmes of<br>supervisor and thesis title / area of re-<br>attached to etc.<br>Important Note:<br>As the specific instructions on applica<br>programme, please refer to the releva<br>School/Institute that you are applying                                                                                                    | programme that you wish to ap<br>nrolled into the programme, aca<br>an also indicate your proposed<br>search, research institute/centre<br>tions will vary from programme<br>int instructions from the Faculty<br>to. After you have checked that                                                                                                    | pply to,<br>ademic<br>€<br>to                                                                                                    |

If you wish to apply to more than one programme, simply go through the above same steps for the respective programme that you are applying to.

#### Before ademic Year Semester Application Number Programme Application Status Order of Preference Action 2016/2017 2017065181 Doctor of Philosophy (Economics) Pending online submission 1 Edit Apply Delete 2 <u>Down</u> 2017065183 Doctor of Philosophy (History) Pending online submission 2 Up Edit Apply Delete Click on the "Up" and "Down" link to re-order your preference. V After Semester Application Number Programme Application Status Order of Preference Action 016/2017 2 Doctor of Philosophy (History) 2017065183 Pending online submission 1 Down Edit Apply Delete Doctor of Philosophy (Economics) Pending online submission 2 2017065181 Up Edit Apply Delete

#### 4.2. Checking and Updating Order of Preference

The Order of Preference will only be taken into consideration when you apply to multiple programmes under the same Faculty/School. The screenshots above present an example where it is important as both of the programmes are offered by the same Faculty which will take note of the order of preference when processing the applications.

On the other hand, the order of preference does not matter when an applicant applies for, say, the Master of Computing and Master of Public Policy, which are offered by different Faculties/Schools.

As your preferences cannot be changed after submission of application, please finalise your order of preference before submitting your application (i.e. when the Application Status is at "Pending online submission").

#### 5. Submit Application

Click on the *Apply* link to begin the submission of your application one at a time. You will be prompted to check your order of preference:

| Academic Yea                      | r Semester                         | Application Number                             | Programme                        |                                                   | Application                      | Status                                | Orde            | r of Preference | Actio       | n            |               |
|-----------------------------------|------------------------------------|------------------------------------------------|----------------------------------|---------------------------------------------------|----------------------------------|---------------------------------------|-----------------|-----------------|-------------|--------------|---------------|
| 2016/2017                         | 2                                  | <u>2017065183</u>                              | Doctor of Phi                    | ilosophy (History)                                | Pending onli                     | ne submission                         | 1               | <u>Down</u>     | Edit        | Apply        | Delete        |
|                                   |                                    | <u>2017065181</u>                              | Doctor of Phi                    | ilosophy (Economics)                              | Pending onli                     | ne submission                         | 2               | <u>Up</u>       | <u>Edit</u> | Apply        | <u>Delete</u> |
|                                   |                                    |                                                |                                  |                                                   |                                  |                                       | _               |                 | _           | $\mathbf{V}$ |               |
| Check Pr                          | Check Preference                   |                                                |                                  |                                                   |                                  |                                       |                 |                 |             |              |               |
| You are applyin                   | ng for: 201706                     | 5183 - Doctor of Philos                        | ophy (History)                   |                                                   |                                  |                                       |                 |                 |             |              |               |
| While you can                     | apply for multi                    | ple programmes within                          | the same ap                      | plication cycle, the appl                         | ications can o                   | nlybe submitted                       | one at          | a time.         |             |              |               |
| If you wish to a<br>because the o | pply for multip<br>rder of prefere | le programmes, please<br>nce for the programme | e add all the p<br>s applied can | rogrammes in the previ<br>not be changed after or | ious page, and<br>Iline submissi | d decide on the o<br>ion has been dor | order of<br>ne. | preference befo | re proo     | ceeding.     | This is       |
| To change the                     | order of prefe                     | rence, please return to                        | the previous p                   | age. No action is requi                           | red, if you are                  | applying for one                      | progra          | mme only.       |             |              |               |
| Preference                        | Application N                      | umber Academic Yea                             | r Semester                       | Programme                                         |                                  | Application Stat                      | 115             |                 |             |              |               |
| 1                                 | 2017065183                         | 2016/2017                                      | 2                                | Doctor of Philosophy (                            | 'History)                        | Pending online s                      | submis          | sion            |             |              |               |
| 2                                 | 2017065181                         | 2016/2017                                      | 2                                | Doctor of Philosophy (                            | Economics)                       | Pending online s                      | submis          | sion            |             |              |               |
|                                   |                                    |                                                |                                  |                                                   |                                  |                                       |                 |                 |             |              |               |
| Previous                          | Previous Next                      |                                                |                                  |                                                   |                                  |                                       |                 |                 |             |              |               |

Click the *Previous* button if you wish to amend the order of preference, or click the Next button when you are ready to proceed.

If you click on the *Next* button, you will be brought to the following page where you complete the various sections of the application.

| НОМЕ                                             | To navigate to the various sections of your application, you can either:                             |                                                                                                    |  |  |  |
|--------------------------------------------------|----------------------------------------------------------------------------------------------------|----------------------------------------------------------------------------------------------------|--|--|--|
|                                                  | <ul> <li>Click on the "Previous" or "Next"</li> <li>Click on the link at the left panel t</li> </ul> | button at the bottom of each section, or<br>o jump to the specific section directly                                                                                                    |  |  |  |
| Basic Programme Info 0                           | Sections that you may encounter                                                                      |                                                                                                    |  |  |  |
| - Instructions                                   |                                                                                                    | - Instructions                                                                                                    |  |  |  |
| - Personal Particulars 0                         | Standard Sections                                                                                    | <ul> <li>Personal Particulars</li> <li>Contact Information</li> <li>Academic Qualifications</li> <li>Awards/Prizes</li> <li>Source of Information</li> <li>Disabilities and Special Needs</li> <li>Application Completeness Check</li> </ul> |  |  |  |
| - Contact Information 0                          | - appear for every programme                                                                         |                                                                                                    |  |  |  |
| - Academic Qualifications 0                      | that you apply for ( <i>highlighted in red</i> )                                                     |                                                                                                    |  |  |  |
| - Test Details                                   | (                                                                                                    |                                                                                                    |  |  |  |
| - Awards/Prizes                                  |                                                                                                    |                                                                                                    |  |  |  |
| - Languages Proficiency                          |                                                                                                    | <ul> <li>Test Details</li> <li>Languages Proficiency</li> <li>Work Experience</li> <li>Membership/Publications</li> <li>Referee</li> <li>Essay</li> <li>Questionnaire</li> <li>Checklist</li> <li>Documents Upload</li> </ul>                |  |  |  |
| - Work Experience                                |                                                                                                    |                                                                                                    |  |  |  |
| - Referee                                        | - appear for only some                                                                               |                                                                                                    |  |  |  |
| - Questionnaire                                  | programmes that you apply for (highlighted in blue)                                                  |                                                                                                    |  |  |  |
| - Checklist                                      |                                                                                                    |                                                                                                    |  |  |  |
| - Documents Upload                               |                                                                                                    |                                                                                                    |  |  |  |
| - Source of Information                          |                                                                                                    |                                                                                                    |  |  |  |
| - Health and Support 0                           | <u> </u>                                                                                             |                                                                                                    |  |  |  |
| - Application Completeness<br>Check & Submission | Previous Next                                                                                        |                                                                                                    |  |  |  |
|                                                  |                                                                                                    |                                                                                                    |  |  |  |

#### 5.1. Instructions

Please note that different programmes may have different admission requirements. For example, some programmes require applicants to provide supporting documents in hardcopy. Hence, it is important that you read carefully the instructions for the specific programme under this section before proceeding to complete the other sections of your application.

|                             | View Instructions                                                                                                    |
|-----------------------------|----------------------------------------------------------------------------------------------------|
| TEST                        | Application: 2017065183 - Doctor of Philosophy (History)                                                                                                    |
| Basic Programme Info 0      | Please go through the following instructions applicable to the current programme that you are applying:                                                                                                    |
| - Instructions              | Please click <u>HERE</u> for the general instructions before proceeding to apply online.                                                                                                    |
| - Personal Particulars 0    | Please note that even though an application is submitted online, printed copy of the online application plus relevant<br>supporting documents must be sent via post and must reach us by the relevant deadlines (i.e. 15 May for January |
| - Contact Information 0     | intakes or 1 November for August intakes). Application packages which are not sent via post will not be processed<br>even if your application has been submitted online.                                                                 |
| - Academic Qualifications 0 |                                                                                                    |
| - Test Details              |                                                                                                    |
| - Awards/Prizes             | Important: The University has not engaged any external agencies to undertake graduate student recruitment on its<br>behalf. Candidates interested in our graduate programmes are advised to apply directly to the University and not     |
| - Languages Proficiency     | through any agents. Candidates who apply through agents will not have any added advantage in gaining admission                                                                                                    |
| - Work Experience           | and the oniversity reserves the right to reject such applications without gwing reasons.                                                                                                    |
| - Referee                   | Previous                                                                                                    |
| - Questionnaire             |                                                                                                    |

#### 5.2. Personal Particulars

If you are successful in your admission, your official name will be printed on your Student Card, as well as on your Academic Transcript and Degree Scroll upon graduation. For full-time international students, your personal particulars will be submitted to the Singapore Immigration and Checkpoint Authority (ICA) for your Student's Pass application.

As such, please ensure that personal particulars that you submit correspond **<u>exactly</u>** with the information printed on your national identity card/passport.

|                                                                                                    | Personal Pa                                                                                                    | rticulars                                                                                                    |                                                                                                    |                                                                                                    |
|----------------------------------------------------------------------------------------------------|----------------------------------------------------------------------------------------------------|----------------------------------------------------------------------------------------------------|----------------------------------------------------------------------------------------------------|----------------------------------------------------------------------------------------------------|
|                                                                                                    | Application:                                                                                                    | - Master of Science (Hydr                                                                                                    | aulic Engineering and Water Resourc                                                                                                    | ces Management) - Single Degree                                                                                                    |
| Basic Programme Info  - Instructions - Personal Particulars  - Contact Information 0                                                                                                    | Please take note of<br>Your names mus<br>Your Full Name t<br>Please enter a hy<br>* Denotes requi                                                                                                    | the following information:<br>t be entered using the English a<br>must follow exactly as per the n<br>yphen ("-") under Last Name if<br>ired field | alphabet<br>ame printed on your NRIC/Passport.<br>you have only one name.                                                                                                    |                                                                                                    |
| Contact Information     Academic Qualifications     Academic Qualifications     Test Details     Awards/Prizes     Languages Proficiency     Work Experience     Essay     Questionnaire     Checklist     Documents Upload     Source of Information     Health and Support     Health and Support | * Denotes required field<br>Last Updated On<br>Last Updated By<br>Title*<br>Family Name*<br>Given Name*<br>Full Name as per Passport / Singapore NRIC*<br>Gender*<br>Date of Birth*<br>Place of Birth*<br>Marital Status*<br>Race*<br>Religion*<br>Citizenship*<br>Singapore Permanent Resident?*<br>Pass Type<br>Passport Number<br>Photo Identification (E.g. Scan Copy of<br>Passport / Identity Card / friver's License) |                                                                                                    | Select Here ▼ Family/Last Name First, Middle Name First, Middle, Last Name  Male ○ Female 13/06/1996 Andorra Christian Christian Christian Y Christian Y Christian Y Christian Y Previous Next Save | If you select Singapore Citizen<br>or Permanent Resident, you will<br>be required to provide your<br>National Registration<br>Identification Number (NRIC).   |
| c on the "Upload" button to<br>mple: Passport Bio-data F<br>lentification<br>nal Identification Card, Passport, Driver's<br>documents with extension ".bmp, ".doc, ".<br>wish to upload multiple documents of the                                                                                   | b submit a copy of<br>Page or NRIC).<br>Browse Uplo<br>Licence, Student's Pass etc<br>docx, *.gif, *.jpeg, *.jpg, *.pdf, *<br>same type, please collate the                                                                                                    | your Photo ID                                                                                                    | For Internation<br>residing in Sin<br>also specify th<br>as well as the<br>holding.<br>Pass Type                                                                                                    | nal applicants who are currently<br>ngapore on <u>long-term basis</u> , please<br>ne type of Singapore Immigration Pass<br>FIN number which you are currently |

#### 5.3. Contact Information

As part of the University's efforts to ensure readiness in dealing with crisis or emergency situations, it is compulsory for you to provide your Personal Contact Info and Next of Kin Contact under this section.

| Click on the Edit or Add link to fill in the contact information under the respective pages |
|---------------------------------------------------------------------------------------------|
|---------------------------------------------------------------------------------------------|

| Contact Information                                                                                                    |                                                                                                    |                                                                         |  |  |  |
|----------------------------------------------------------------------------------------------------|----------------------------------------------------------------------------------------------------|-------------------------------------------------------------------------|--|--|--|
|                                                                                                    | Application: 2017065183 - Doctor of Philosophy (History)                                                                                                    |                                                                         |  |  |  |
| Basic Programme Info 0                                                                                                    | Instructions                                                                                                    |                                                                         |  |  |  |
| - Instructions                                                                                                    | <ul> <li>Please provide information on your Personal Contact and Next of Kin Contact (compulsory).</li> <li>Please also provide information on your Mailing Contact where applicable (optional)</li> </ul>                                      |                                                                         |  |  |  |
| - Personal Particulars 0                                                                                                    | Contact Type P                                                                                                    | rimary Email Address Drimary Dhone Number Alternate Dhone Number Modify |  |  |  |
| - Contact Information 0                                                                                                    | Personal Contact te:<br>Mailing Contact N                                                                                                    | st@hotmail.com                                                          |  |  |  |
| - Academic Qualifications 0                                                                                                    | Next of Kin Contact No                                                                                                    | o Record Found.                                                         |  |  |  |
| - Test Details                                                                                                    | Previous                                                                                                    | đ                                                                       |  |  |  |
|                                                                                                    |                                                                                                    |                                                                         |  |  |  |
| Edit Personal Contact Infor                                                                                                    | mation                                                                                                    |                                                                         |  |  |  |
| <ul> <li>Please take note of the following informatic</li> <li>The email address that you use to login<br/>change the primary email address here</li> <li>Postal code is required if the country is !</li> </ul>                                                                                                    | on:<br>to this system is the same as the primary<br>splease remember to use the new email<br>Singapore                                                                                                    | y email address on this page. If you<br>address to login.               |  |  |  |
| * Denotes required field                                                                                                    |                                                                                                    | Your Primary Email Address is also your login ID.                       |  |  |  |
| Primary Em all Address*<br>(This is also your login email address)                                                                                                    | test@hotmail.com                                                                                                    | If you change it, please remember to use your new                       |  |  |  |
| Alternate Email Address                                                                                                    |                                                                                                    | email address when you re-login to the system.                          |  |  |  |
| Primary Phone Number*                                                                                                    | 65-91234567                                                                                                    |                                                                         |  |  |  |
|                                                                                                    | e.g. 44-121-1234567 (for foreign number)                                                                                                    | ), 65-91234567 (for Singapore number)                                   |  |  |  |
| Primary Phone Type*                                                                                                    | Mobile V                                                                                                    |                                                                         |  |  |  |
| Alternate Phone Number                                                                                                    |                                                                                                    |                                                                         |  |  |  |
| Alternate Phone Type                                                                                                    | Select Here 🗸                                                                                                    | V                                                                       |  |  |  |
| Address*                                                                                                    | Address 1                                                                                                    | Add Mailing Contact                                                     |  |  |  |
|                                                                                                    | Address 2                                                                                                    |                                                                         |  |  |  |
|                                                                                                    | Address 3                                                                                                    | Please take note of the following information:                          |  |  |  |
|                                                                                                    |                                                                                                    | Postal code is required if the country is Singapore                     |  |  |  |
| Country*                                                                                                    | Singapore                                                                                                    | * Denotes required field                                                |  |  |  |
| Postal Code                                                                                                    | 7546015                                                                                                    | Address* Address 1                                                      |  |  |  |
| Skype ID (For interview if applicable)                                                                                                    |                                                                                                    | Address 2                                                               |  |  |  |
| Save Cancel                                                                                                    |                                                                                                    | Address 2                                                               |  |  |  |
|                                                                                                    |                                                                                                    | Address 3                                                               |  |  |  |
| Add Next of Kin Contact                                                                                                    |                                                                                                    | - <u>Copy from Personal Contact</u>                                     |  |  |  |
|                                                                                                    |                                                                                                    | Country* Singapore V                                                    |  |  |  |
| Please take note of the following inform Postal code is required if the country                                                                                                    | l <mark>ation:</mark><br>/is Singapore                                                                                                    | Postal Code 123456                                                      |  |  |  |
| * Denotes required field                                                                                                    |                                                                                                    | Save Cancel                                                             |  |  |  |
| Next of Kin's Name *                                                                                                    | Wife Name                                                                                                    |                                                                         |  |  |  |
| Next of Kin's Relationship *                                                                                                    | Wife                                                                                                    |                                                                         |  |  |  |
| The Act of Third The act of the first of the second second s | WIIC -                                                                                                    |                                                                         |  |  |  |
| Brimany Empil Address                                                                                                    | teet@hotmail.com                                                                                                    |                                                                         |  |  |  |
| Primary Email Address                                                                                                    | test@hotmail.com                                                                                                    |                                                                         |  |  |  |
| Primary Email Address<br>Alternate Email Address                                                                                                    | test@hotmail.com                                                                                                    |                                                                         |  |  |  |
| Primary Email Address<br>Alternate Email Address<br>Next of Kin Primary Phone Number*                                                                                                    | test@hotmail.com<br>65-91234567<br>CountryCode-AreaCode-PhoneNumb<br>e.g. 44-121-1234567 (for foreign num                                                                                                    | )er<br>(ber), 65-91234567 (for Singapore number)                        |  |  |  |
| Prim ary Em ail Address<br>Alternate Email Address<br>Next of Kin Prim ary Phone Number*<br>Next of Kin Prim ary Phone Type*                                                                                                    | test@hotmail.com<br>65-91234567<br>CountryCode-AreaCode-PhoneNumb<br>e.g. 44-121-1234567 (for foreign num<br>Mobile                                                                                                    | per<br>Iber), 65-91234567 (for Singapore number)                        |  |  |  |
| Prim ary Em ail Address<br>Alternate Email Address<br>Next of Kin Prim ary Phone Number*<br>Next of Kin Prim ary Phone Type*<br>Next of Kin Alternate Phone Num ber                                                                                                    | test@hotmail.com<br>65-91234567<br>CountryCode-AreaCode-PhoneNumb<br>e.g. 44-121-1234567 (for foreign num<br>Mobile                                                                                                    | ber<br>Iber), 65-91234567 (for Singapore number)                        |  |  |  |
| Primary Email Address<br>Alternate Email Address<br>Next of Kin Primary Phone Number*<br>Next of Kin Primary Phone Type*<br>Next of Kin Alternate Phone Number<br>Next of Kin Alternate Phone Type                                                                                                    | test@hotmail.com<br>65-91234567<br>CountryCode-AreaCode-PhoneNumb<br>e.g. 44-121-1234567 (for foreign num<br>Mobile<br>Select Here                                                                                                    | er<br>iber), 65-91234567 (for Singapore number)                         |  |  |  |
| Primary Email Address<br>Alternate Email Address<br>Next of Kin Primary Phone Number*<br>Next of Kin Primary Phone Type*<br>Next of Kin Alternate Phone Number<br>Next of Kin Alternate Phone Type<br>Address*                                                                                                    | test@hotmail.com<br>65-91234567<br>CountryCode-AreaCode-PhoneNumb<br>e.g. 44-121-1234567 (for foreign num<br>Mobile ✓<br>                                                                                                    | er<br>iber), 65-91234567 (for Singapore number)                         |  |  |  |
| Primary Email Address<br>Alternate Email Address<br>Next of Kin Primary Phone Number*<br>Next of Kin Primary Phone Type*<br>Next of Kin Alternate Phone Number<br>Next of Kin Alternate Phone Type<br>Address*                                                                                                    | test@hotmail.com<br>65-91234567<br>CountryCode-AreaCode-PhoneNumb<br>e.g. 44-121-1234567 (for foreign num<br>Mobile ✓<br>- Select Here - ✓<br>Address 1<br>Address 2                                                                            | er<br>iber), 65-91234567 (for Singapore number)                         |  |  |  |
| Primary Email Address<br>Alternate Email Address<br>Next of Kin Primary Phone Number*<br>Next of Kin Primary Phone Type*<br>Next of Kin Alternate Phone Number<br>Next of Kin Alternate Phone Type<br>Address*                                                                                                    | test@hotmail.com<br>65-91234567<br>CountryCode-AreaCode-PhoneNumb<br>e.g. 44-121-1234567 (for foreign num<br>Mobile ✓<br>- Select Here - ✓<br>Address 1<br>Address 2<br>Address 3                                                               | per<br>Iber), 65-91234567 (for Singapore number)                        |  |  |  |
| Primary Email Address<br>Alternate Email Address<br>Next of Kin Primary Phone Number*<br>Next of Kin Primary Phone Type*<br>Next of Kin Alternate Phone Number<br>Next of Kin Alternate Phone Type<br>Address*                                                                                                    | test@hotmail.com<br>65-91234567<br>CountryCode-AreaCode-PhoneNumb<br>e.g. 44-121-1234567 (for foreign num<br>Mobile ✓<br>                                                                                                    | per<br>iber), 65-91234567 (for Singapore number)                        |  |  |  |
| Primary Email Address<br>Alternate Email Address<br>Next of Kin Primary Phone Number*<br>Next of Kin Primary Phone Type*<br>Next of Kin Alternate Phone Number<br>Next of Kin Alternate Phone Type<br>Address*                                                                                                    | test@hotmail.com<br>65-91234567<br>CountryCode-AreaCode-PhoneNumb<br>e.g. 44-121-1234567 (for foreign num<br>Mobile ▼<br>- Select Here - ▼<br>Address 1<br>Address 2<br>Address 3<br>Singapore                                                  | per<br>Iber), 65-91234567 (for Singapore number)                        |  |  |  |
| Primary Email Address<br>Alternate Email Address<br>Next of Kin Primary Phone Number*<br>Next of Kin Primary Phone Type<br>Next of Kin Alternate Phone Number<br>Next of Kin Alternate Phone Type<br>Address*                                                                                                    | test@hotmail.com         65-91234567         CountryCode-AreaCode-PhoneNumb         e.g. 44-121-1234567 (for foreign num         Mobile       ✓         - Select Here -       ✓         Address 1          Address 3          Singapore       ✓ | tom Personal Contact                                                    |  |  |  |
| Prim ary Em ail Address<br>Alternate Email Address<br>Next of Kin Prim ary Phone Number*<br>Next of Kin Prim ary Phone Type*<br>Next of Kin Alternate Phone Num ber<br>Next of Kin Alternate Phone Type<br>Address*                                                                                                    | test@hotmail.com         65-91234567         CountryCode-AreaCode-PhoneNumb         e.g. 44-121-1234567 (for foreign num         Mobile       ✓                                                                                                 | per<br>Iber), 65-91234567 (for Singapore number)                        |  |  |  |

#### 5.4. Academic Qualifications

Please provide the details of your academic qualifications that you have completed or will be completing under this section.

|                                                                                                    | Academic Qualifications                                                                                                    |                                                                                                    |  |  |  |  |
|----------------------------------------------------------------------------------------------------|----------------------------------------------------------------------------------------------------|----------------------------------------------------------------------------------------------------|--|--|--|--|
|                                                                                                    | Application: 2017065183 - Doctor of Philoso                                                                                                    | phy (History)                                                                                                    |  |  |  |  |
| Basic Programme Info 0                                                                                                    | Instructions                                                                                                    |                                                                                                    |  |  |  |  |
| - Instructions                                                                                                    | <ul> <li>Please key in your academic qualifications in reverse chronological order (i.e. from the latest to the earliest).</li> <li>Only academic qualifications that are relevant to the programme applied should be provided.</li> </ul> |                                                                                                    |  |  |  |  |
| - Personal Particulars 0                                                                                                    | <ul> <li>If you wish to upload multiple documents of the same type, please collate them into a single file before uploading.</li> </ul>                                                                                                    |                                                                                                    |  |  |  |  |
| - Contact Information 0                                                                                                    | Qualification Type         Qualification Name           1         Master's Degree         MASTER OF ARTS                                                                                                    | Specialisation         Modify           History         Edit         Delete                                                                                                    |  |  |  |  |
| - Academic Qualifications 0                                                                                                    | Upload Academic Transcript                                                                                                    | Click on the relevant "Unload" button to submit a copy of                                                                                                    |  |  |  |  |
| - Test Details                                                                                                    |                                                                                                    | your Academic Transcript / Degree Scroll.                                                                                                    |  |  |  |  |
| - Awards/Prizes                                                                                                    | Upload Degree Scroll                                                                                                    | If you have more than one transprint ( serall places                                                                                                    |  |  |  |  |
| - Languages Proficiency                                                                                                    | Add Previous Next                                                                                                    | combine them into a single file before uploading.                                                                                                    |  |  |  |  |
|                                                                                                    |                                                                                                    |                                                                                                    |  |  |  |  |
|                                                                                                    |                                                                                                    | Academic Transcript     Upload       • Only documents with extension *.bmp, *.doc, *.doc, *.gif, *.jpeg, *.jpg, *.pdf, *.png, *.tif or *.txt are accepted.       • If you wish to upload multiple documents of the same type, please collate them into a single file before uploading.<br>Cancel    |  |  |  |  |
|                                                                                                    |                                                                                                    | Degree Scroll         Upload           > Only documents with extension *.bmp, *.doc, *.docx, *.gif, *.jpg, *.jpg, *.pdf, *.png, *.tif or *.txt are accepted.           > If you wish to upload multiple documents of the same type, please collate them into a single file before uploading. Cancel |  |  |  |  |
|                                                                                                    |                                                                                                    |                                                                                                    |  |  |  |  |
|                                                                                                    | •                                                                                                    |                                                                                                    |  |  |  |  |
| Click on the "Add" button, to                                                                                                    | provide details of your academ                                                                                                    | nic qualification.                                                                                                    |  |  |  |  |
| Add Qualification                                                                                                    |                                                                                                    | Click on this "Secret" link to look for the relevant qualifications. The                                                                                                    |  |  |  |  |
| * Denotes required field                                                                                                    |                                                                                                    | list of qualifications that matches your search input will be displayed                                                                                                    |  |  |  |  |
| Other (please specify)                                                                                                    | MASTER OF ARTS Search                                                                                                    | for your selection.                                                                                                    |  |  |  |  |
| Qualification Type*                                                                                                    | Master's Degree                                                                                                    |                                                                                                    |  |  |  |  |
| Specialisation/Field of Study*                                                                                                    | History                                                                                                    | Instructions Provide key words related to your qualification and click "Search" to view the list of relevant qualifications.                                                                                                    |  |  |  |  |
| Other (please specify)                                                                                                    |                                                                                                    | Select your qualification by clicking on it. You will then be taken back to the main Academic Qualifications page                                                                                                    |  |  |  |  |
| Location of University/Institute*                                                                                                    | Singapore                                                                                                    | Master of Arts Search                                                                                                    |  |  |  |  |
| Name of University/Institute*                                                                                                    | Nanyang Technological University                                                                                                    | Qualification Name                                                                                                    |  |  |  |  |
| Other (please specify)                                                                                                    |                                                                                                    | 2 MASTER OF ARTS (APPLIED PSYCHOLOGY)                                                                                                    |  |  |  |  |
| Please key in the name of your University                                                                                                    | ity/Institute if you are unable to find it under th                                                                                                    | 3 <u>MASTER OF ARTS (ARCHAELOGY)</u><br>e arop down list.                                                                                                    |  |  |  |  |
| Name of College/Campus (if any)                                                                                                    |                                                                                                    |                                                                                                    |  |  |  |  |
| Programme Type                                                                                                    | ● Full-Time ○ Part-Time ○ Distance                                                                                                    | -Learning                                                                                                    |  |  |  |  |
| Programme Level                                                                                                    | 3-Year Degree 🗸                                                                                                    |                                                                                                    |  |  |  |  |
| Completed Programme?*                                                                                                    | Completed ~                                                                                                    |                                                                                                    |  |  |  |  |
| Programme Start Date*                                                                                                    | 01/01/2013                                                                                                    |                                                                                                    |  |  |  |  |
| Programme End Date*                                                                                                    | 31/12/2016                                                                                                    |                                                                                                    |  |  |  |  |
| GPA/CAP/Average Marks                                                                                                    | 4.8                                                                                                    |                                                                                                    |  |  |  |  |
| Best Possible Score                                                                                                    | 5.0                                                                                                    |                                                                                                    |  |  |  |  |
| For example: If you have a Grade Point<br>5.0 under Best Possible Score.                                                                                   | Average (GPA) score of 4.8/5.0, please key 4                                                                                                    | .8 under GPA/CAP/Average Marks and                                                                                                    |  |  |  |  |
| Academic Rank/Position                                                                                                    |                                                                                                    |                                                                                                    |  |  |  |  |
| For example: If you are the 3rd highest<br>Is this programme subsidized by<br>Singapore Government or sponsored<br>by any Singapore Government<br>Agency?* | ranked student from a cohort of 80, please k                                                                                                    | ey 3/80 under Academic Rank/Position.                                                                                                    |  |  |  |  |
| Awarding Body                                                                                                    | S'pore Ministry of Educati                                                                                                    |                                                                                                    |  |  |  |  |
| No. of Months Sponsored/Subsidised                                                                                                    | 36                                                                                                    |                                                                                                    |  |  |  |  |
|                                                                                                    | Save Back                                                                                                    |                                                                                                    |  |  |  |  |

#### 5.5. Test Details

٠

Certain graduate programmes may require applicant to demonstrate readiness for graduate study through a specific standard of achievement in common placement examinations such as:

- GATE (Graduate Aptitude Test in Engineering)•LSAT (Law School Admission Test)•TOEFL (Test of English as a Foreign LanguageGMAT (Graduate Management Admission Test)•PET FDN (Pearson Test of English FDN)•IELTS (International English Testing System) ٠
- TOEFL (Test of English as a Foreign Language)

GRE (Graduate Record Exam) ٠

This section is not mandatory. If you have any of the above, please provide the details of your examination result under this section.

|                                                  | Test Details                                                                          |                            | Click on this "I loload" button to submit a conv of your Tost Scores. If                                                                      |
|--------------------------------------------------|---------------------------------------------------------------------------------------|----------------------------|----------------------------------------------------------------------------------------------------|
|                                                  | Application: 2017065183 - Doctor of Philosophy (History)                              |                            | you have more than one Test Scores please combine them into a                                                                                 |
| Basic Programme Info 0                           | Instructions                                                                          |                            | single file before uploading.                                                                                                    |
| - Instructions                                   | To add test details (such as GRE, TOEFL or IELTS), click the Add button and then sele | ct the relevant Test Type. |                                                                                                    |
| - Personal Particulars 0                         | Test Type Test Date Registration Number Modify                                        |                            | Test Details                                                                                                    |
| - Contact Information 0                          |                                                                                       |                            | Browse      Browse      Driv documents with extension * bmp. * doc. * docx. * dif * ipeg. * ipg. * .pdf. * .png. * tif or * txt are accepted. |
| Academic Qualifications                          | Upload Test Score Document (if any)                                                   | $\rightarrow$              | <ul> <li>If you wish to upload multiple documents of the same type, please collate them into a single file before uploading.</li> </ul>       |
| - Academic Qualifications                        | Add Previous Next                                                                     |                            | Cancel                                                                                                    |
| - Test Details                                   |                                                                                       |                            |                                                                                                    |
|                                                  |                                                                                       |                            |                                                                                                    |
| Click on the "Add" butto<br>Test Score:          | on, to provide details of any of the following                                        |                            | GATE                                                                                                    |
| Test Type Test Date Registra<br>No Record Found. | tion Number Modify                                                                    |                            | * Denotes required field                                                                                                    |
| To add a new record, please se                   | ect the appropriate test type from below                                              |                            | Reference Number (Registration / Test Report Form / Account)*                                                                                 |
|                                                  |                                                                                       |                            | Total*                                                                                                    |
| Test Type                                        | Select Here<br>GATE (Graduate Aptitude Test in Engg)                                  |                            | Number of Candidates appeared in this paper*                                                                                                  |
| <u>Cancel</u>                                    | GMAT (Grad Management Admission Test)                                                 |                            | All India Rank*                                                                                                    |
|                                                  | IELTS (Intl Eng Lang Testing System)                                                  |                            |                                                                                                    |
|                                                  | LSAT (Law School Admission Test)<br>PET FDN (Pearson Test of English (FDN))           |                            | GMAT                                                                                                    |
|                                                  | TOEFL (Test of Engl as a Foreign Lang)                                                |                            | Test Ture (CMAT (Cred Management Administra Test) M                                                                                           |
|                                                  |                                                                                       |                            | Given Type Given Test (Grad management Admission Test)                                                                                        |
|                                                  |                                                                                       |                            | Penotes required field  Reference Number (Registration / Test Report Form / Account)*                                                         |
|                                                  | ×                                                                                     |                            | Test Date*                                                                                                    |
|                                                  |                                                                                       |                            | Quantitative *                                                                                                    |
|                                                  |                                                                                       |                            | Analytical Writing Asessment                                                                                                    |
|                                                  |                                                                                       |                            | Analy Writing Assm Percentile                                                                                                    |
|                                                  |                                                                                       |                            | Verbal *                                                                                                    |
|                                                  |                                                                                       |                            | Verbal Percentile *                                                                                                    |
|                                                  |                                                                                       |                            | Integrated Reasoning Percent *                                                                                                    |
|                                                  |                                                                                       |                            | Total *                                                                                                    |
|                                                  |                                                                                       |                            | Total Percentile *                                                                                                    |
|                                                  | •                                                                                     |                            | Save                                                                                                    |
|                                                  |                                                                                       |                            | Cancel                                                                                                    |
| TOEFL                                            |                                                                                       |                            | IELTS                                                                                                    |
| Test Type                                        | TOEFL (Test of Engl as a Foreign Lang)                                                |                            | Test Type     IELTS (Intl Eng Lang Testing System)                                                                                            |
| TOFFL Test Details                               |                                                                                       |                            | Reference Num ber (Registration / Test Report Form / Account)*                                                                                |
| Tom & Toot Detalla                               |                                                                                       |                            | Test Date*                                                                                                    |
| TOEFL Type                                       | Internet Based Test                                                                   |                            | Overall Band*                                                                                                    |
| * Denotes required field                         |                                                                                       |                            | Listening*                                                                                                    |
| Reference Number (Registra                       | ation / Test Report Form / Account)*                                                  |                            | Reading*                                                                                                    |
| Test Date*                                       |                                                                                       |                            | Sneakinn*                                                                                                    |
| IBT Reading*                                     |                                                                                       |                            | -h                                                                                                    |
| IBTListening*                                    |                                                                                       |                            |                                                                                                    |
| IBT Speaking*                                    |                                                                                       |                            | LSAT                                                                                                    |
| IBTW riting*                                     |                                                                                       |                            | Test Type LSAT (Law School Admission Test)                                                                                                    |
| IBT Total Score*                                 |                                                                                       |                            | * Denotes required field                                                                                                    |
| TOFR Type                                        | Computer Based Test                                                                   |                            | Reference Number (Registration / Test Report Form / Account)*                                                                                 |
| IODIC Type                                       | Computer based fest *                                                                 |                            | Test Date*                                                                                                    |
| * Denotes required field                         |                                                                                       |                            | Current Score*                                                                                                    |
| Reference Number (Registra                       | ation / Test Report Form / Account)*                                                  |                            | Current Percentile Rank*                                                                                                    |
| Test Date*                                       |                                                                                       |                            | Average Score*                                                                                                    |
| CBT Essay*                                       |                                                                                       |                            | Average score should be the same as Current Score if you have taken LSAT only 1 time                                                          |
| CBT Listening*                                   |                                                                                       |                            | Num ber of Attem pts *                                                                                                    |
| CBT Reading*                                     |                                                                                       |                            | Score Band*                                                                                                    |

| TOER Turne                | Dener Dened Test                    |    |
|---------------------------|-------------------------------------|----|
| IOERL Type                | Paper Based Test                    | ~  |
| Denotes required field    |                                     |    |
| Reference Number (Registr | ation / Test Report Form / Account) | )* |
| Test Date*                |                                     |    |
| PBTWrittenExpression*     |                                     |    |
| PBT Reading Comprehensi   | on*                                 |    |
| PBT Listening Com prehens | ion*                                |    |
| PBT Total Score*          |                                     |    |

CBT Writing\*

| PET FDN                                                       |                                         |  |  |
|---------------------------------------------------------------|-----------------------------------------|--|--|
| Test Type                                                     | PET FDN (Pearson Test of English (FDN)) |  |  |
| * Denotes required field                                      |                                         |  |  |
| Reference Number (Registration / Test Report Form / Account)* |                                         |  |  |
| Test Date*                                                    |                                         |  |  |
| Listening*                                                    |                                         |  |  |
| Reading*                                                      |                                         |  |  |
| Speaking*                                                     |                                         |  |  |
| Writing*                                                      |                                         |  |  |

#### 5.6. Awards/Prizes

If you have obtained any relevant awards or prizes that may support your application for admission, you can provide the details under this section. This section is not mandatory.

|                             | Awards/Prizes Application: 2017065183 - Doctor of Philosophy (History)                             |                                        |
|-----------------------------|----------------------------------------------------------------------------------------------------|----------------------------------------|
|                             |                                                                                                    |                                        |
| Basic Programme Info 0      | Type Awarding Body Details of                                                                      | Award/Prize Date of Award/Prize Modify |
| - Instructions              | No rec                                                                                             | cord(s) found.                         |
| - Personal Particulars 0    |                                                                                                    |                                        |
| - Contact Information 0     |                                                                                                    |                                        |
| - Academic Qualifications 0 | Add Previous Next                                                                                  |                                        |
| - Test Details              | $\checkmark$                                                                                       |                                        |
| - Awards/Prizes             | Click on the "Add" button, to                                                                      | provide details of your award/prizes.  |
|                             | * Denotes required field                                                                           |                                        |
|                             |                                                                                                    |                                        |
|                             | Type *                                                                                             | Award 🗸                                |
|                             | Type*<br>Awarding Body*                                                                            | Award V                                |
|                             | Type*<br>Awarding Body*<br>Name of Award/Prize*                                                    | Award V                                |
|                             | Type*<br>Awarding Body*<br>Name of Award/Prize*<br>Details of Award/Prize*                         | Award V                                |
|                             | Type*<br>Awarding Body*<br>Name of Award/Prize*<br>Details of Award/Prize*<br>Date of Award/Prize* | Award                                  |

#### 5.7. Languages Proficiency

This section allows applicants to indicate their ability to speak or write in any acquired languages, such as English, Chinese, etc. This section is not mandatory.

|                             | Languages Proficiency                                    |                               |
|-----------------------------|----------------------------------------------------------|-------------------------------|
|                             | Application: 2017065183 - Doctor of Philosophy (History) |                               |
| Basic Programme Info 0      | Languages Other Language Spo                             | ken Written Modify            |
| - Instructions              | No record(s) foun                                        | d.                            |
| - Personal Particulars 0    |                                                          |                               |
| - Contact Information 0     | Add Previous Next                                        |                               |
| - Academic Qualifications 0 |                                                          |                               |
| - Test Details              | Click on the "Add" button, to language proficiency.      | o provide information on your |
| - Awards/Prizes             | * Denotes required fiel                                  | d                             |
| - Languages Proficiency     | Languages *                                              | English V                     |
|                             | If others, please specify.                               |                               |
|                             | Spoken*                                                  | Excellent V                   |
|                             | Written*                                                 | Excellent V                   |
|                             | Save Cancel                                              |                               |

#### 5.8. Work Experience

You need not complete this section if you do not have any working experience at the point of your application. To help you check for accuracy, the total duration of your work experience will be automatically computed and displayed once you have keyed in the start and end date of your employment.

| TEST<br>Basic Programme Info •<br>• Instructions                                                                                 | Application: 2017065183 - Doctor of Philosophy (History)         Position Held       Name of Company       Date Employed (From )       Date Employed (To)       Duration       Modify                                                                        |
|----------------------------------------------------------------------------------------------------|----------------------------------------------------------------------------------------------------|
| Basic Programme Info                                                                                                    | Position Held Name of Company Date Employed (From ) Date Employed (To) Duration Modify                                                                                                    |
| - Instructions                                                                                                    |                                                                                                    |
|                                                                                                    | 1 Senior Manager         MOE         01/01/2016         31/12/2016         1 Year(s) 0 Month(s)         Edit         Delete           2 Executive         NUS         01/01/2013         31/12/2015         3 Year(s) 0 Month(s)         Edit         Delete |
| Personal Particulars 0                                                                                                    | Years of Working Experience (Total Duration) : 4 Year(s) 0 Month(s)                                                                                                    |
| Contact Information 0                                                                                                    | Upload Supporting Doc (if any)                                                                                                    |
| Academic Qualifications 0                                                                                                    |                                                                                                    |
| - Test Details                                                                                                    | Add Previous Next                                                                                                    |
| - Awards/Prizes                                                                                                    | $\vee$                                                                                                    |
| - Languages Proficiency                                                                                                    | Click on this "Upload" button to submit a copy of your employment supporting                                                                                                    |
| - Work Experience                                                                                                    | documents. If you have more than one document, please combine them into a single file before uploading.                                                                                                    |
|                                                                                                    | Work Experience Browse Upload                                                                                                    |
|                                                                                                    | Only documents with extension *.bmp, *.docx, *.gif, *.jpeg, *.jpg, *.pdf, *.png, *.tif or *.txt are accepted.                                                                                                    |
|                                                                                                    | If you wish to upload multiple documents of the same type, please collate them into a single file before uploading                                                                                                    |
|                                                                                                    |                                                                                                    |
|                                                                                                    | V                                                                                                    |
| <ul> <li>Please take note of the following</li> <li>To indicate in reverse chronold</li> <li>* Denotes required field</li> </ul> | j information:<br>logical order (latest employment first)                                                                                                    |
| Data Employed (From )*                                                                                                    | 01/01/2012                                                                                                    |
| Date Employed (To)                                                                                                    | 31/12/2015                                                                                                    |
| Country of Employment*                                                                                                    |                                                                                                    |
| City of Employment                                                                                                    |                                                                                                    |
| Name of Company*                                                                                                    | NUS                                                                                                    |
| Position Held*                                                                                                    | Executive                                                                                                    |
| Industry Sector*                                                                                                    | Education V                                                                                                    |
| Nature of Organisation*                                                                                                    | Public/Government-Linked Organisation                                                                                                    |
| Type of Employment                                                                                                    | ● Full-Time 〇 Part-Time                                                                                                    |
|                                                                                                    | Event Planning                                                                                                    |
| Please describe your main job                                                                                                    |                                                                                                    |
| responsibilities.*                                                                                                    | $\checkmark$                                                                                                    |
|                                                                                                    |                                                                                                    |
|                                                                                                    | Maximum 300 characters                                                                                                    |
| No. of people reporting to you                                                                                                   | Maximum 300 characters 8                                                                                                    |
| No. of people reporting to you                                                                                                   | Maximum 300 characters 8                                                                                                    |

#### 5.9. Membership/Publications

If you have any relevant membership or publications that may support your application for admission, you can provide the details under this section. This section is not mandatory.

|                                                                                                 | Membership/Publications                                                                                                    |
|-------------------------------------------------------------------------------------------------|----------------------------------------------------------------------------------------------------|
|                                                                                                 | Membership of Professional Institutions or Societies<br>Name of Organisation Position / Type of Membership, From Date, To Date, Modify                                                                                                    |
| Basic Programme Info 0                                                                          | No record/(c) found                                                                                                    |
| - Instructions                                                                                  | No record(s) round.                                                                                                    |
| - Personal Particulars 0                                                                        | Publications<br>Name of Journal / Conference, Title of Paper, Modify                                                                                                    |
| - Contact Information 0                                                                         | No record(s) found                                                                                                    |
| - Academic Qualifications 0                                                                     |                                                                                                    |
| - Test Details                                                                                  | Add Membership Add Publication Previous Next                                                                                                    |
| - Awards/Prizes                                                                                 |                                                                                                    |
| - Languages Proficiency                                                                         |                                                                                                    |
| - Work Experience                                                                               |                                                                                                    |
| - Membership/Publications                                                                       |                                                                                                    |
| Position / Type of Membership*<br>Name of Organisation*<br>From Date*<br>To Date<br>Save Cancel |                                                                                                    |
|                                                                                                 | Click on this "Add" button, to provide information on your relevant publications.                                                                                                    |
|                                                                                                 | * Denotes required field         Type*       Select Here ▼         Name of Journal / Conference*       Select Here ▼         Level of Journal / Conference       Select Here ▼         Title of Paper*          Date of Publication (i.e. Year, Volume Series etc.)          Impact Factor of Journal          Conference Start Date |

#### 5.10. Referee

As part of the assessment criteria, the Faculty/School may require a referee's report(s) for the programme. Under the *Referee* page, you can create referee details and assign your referees to your applications.

| Referee                                                                                                    |                                                                                                    |                                                                                                    |
|----------------------------------------------------------------------------------------------------|----------------------------------------------------------------------------------------------------|----------------------------------------------------------------------------------------------------|
| Application: 201                                                                                                    | 065183 - Doctor of Philosophy (History)                                                                                                    |                                                                                                    |
| Basic Programme Info  Instructions                                                                                                    |                                                                                                    |                                                                                                    |
| - Instructions Please refer t Your referee(s                                                                                                    | instructions from the Faculty / School on the number of referees to assign for this app<br>will be receiving an email notification on submission of referee report immediately a                                                                                                    | plication.<br>ifter you have submitted                                                                                                    |
| - Personal Particulars 0 your applicati                                                                                                    | n online.                                                                                                    |                                                                                                    |
| - Contact Information 0                                                                                                    | r submission of referee report will be 14 days from the date of email notification.                                                                                                    |                                                                                                    |
| - Academic Qualifications 0                                                                                                    | Relephone Report Status Modiny                                                                                                    |                                                                                                    |
| - Test Details                                                                                                    | No record(s) found.                                                                                                    |                                                                                                    |
| - Awards/Prizes Assign Re                                                                                                    | ree Previous Next                                                                                                    |                                                                                                    |
| - Languages Proficiency                                                                                                    |                                                                                                    |                                                                                                    |
| - Work Experience                                                                                                    |                                                                                                    |                                                                                                    |
| - Referee                                                                                                    |                                                                                                    |                                                                                                    |
|                                                                                                    |                                                                                                    |                                                                                                    |
| If you have any existing referee<br>to assign the same referee for t<br>referee record and click on the<br>Instructions<br>Step 1: Click "Create New Referee" to key in deta<br>Step 2: Check against the referee(s) that you wis                                                                                                    | s created for an earlier application, you should be able<br>te new programme. Simply check against existing<br>Assign" button.<br>s of the referee(s) that you wish to assign for this application.<br>to assign and then click on the "Assign" button to complete the referee                                                                                                    |                                                                                                    |
| Assignment. Name Email Telephone Report Status Mod No record(s) found. Create New Referee                                                                                                    | Step 2: If there is no existing referee records<br>referee, click on the "Create New Ref<br>proceed to assign the newly created<br>programme as per Step 1.                                                                                                    | or if you wish to assign a new<br>eree" link. After which you can<br>referee record to the                                                                                                    |
| All Referees     Email     T       1     ☑     Referee's Name     test@nus.edu.sg     6       2     ☑     Referee's Name     test@ntu.edu.sg     6       Assign     Cancel                                                                                                    | * Denotes required field         Iephone       Title       Assoc Prof         .91234567       Referee Name*       Referee's Name         .91234567       Designation*       Assoc Prof         .91234567       Designation*       NUS         Em ail*       test@nus.edu.sg         Telephone*       65-91234567         CountryCode-AreaCode-PhoneNumber<br>e.g. 44-121-1234567 (for foreign number<br>e.g. 44-121-1234567 (for foreign number<br>e.g. 44-121-1234567 (for foreign number<br>s.g. 44-121-1234567 (for foreign number<br>s.g. 44-121-1234567 (for foreign number         Save       Cancel | :r), 65-91234567 (for Singapore number)<br>:r), 65-91234567 (for Singapore number)                                                                                                    |
| Referee                                                                                                    |                                                                                                    |                                                                                                    |
| Application: 2017065189 - UCLA - NUS Executive MBA         Instructions         Please refer to instructions from the Faculty / School on the r         Your referee(s) will be receiving an email notification on submit application online.         The deadline of submission of referee report will be 14 days f         Name       Email         Telephone       F         1       F         2       F         Assign Referee       Previous | While you<br>email infor<br>referee report immediately after you have submitted your<br>om the date of email notification.<br>eport Status Modify<br>ending Submission Delete<br>ending Submission Delete<br>Send Email to Referee<br>If the "Se<br>available<br>email not                                                                                                    | ur referees will receive an<br>orming them to submit their<br>sport within 14 days after you<br>our application online, some<br>allow you to trigger the email<br>on to your referees before<br>bmission.<br>and Email to Referee" link is<br>, you can click it to trigger the<br>iffication. |

#### 5.11. Essay/Questionnaire

Some programmes may require their applicant to submit essays and / or reply to a questionnaire as part of their admission consideration. Please complete the essays and / or questionnaire accordingly.

|                             | Essay                                                                                                    |  |
|-----------------------------|----------------------------------------------------------------------------------------------------|--|
|                             | Application: 2015051158 - Doctor of Philosophy (Biomedical Engineering)                                                                                                    |  |
| Basic Programme Info 0      | * Denotes required field                                                                                                    |  |
| - Instructions              | <ol> <li>a) What are your organization's strengths and weaknesses? What are the main opportunities and challenges that your<br/>organization will face in the coming years? *</li> </ol> |  |
| - Personal Particulars 0    | b)Based on what you say in Question 2(a), please suggest a strategy that your organization should adopt in order to stay relevant and effective.                                         |  |
| - Contact Information 0     |                                                                                                    |  |
| - Academic Qualifications 0 |                                                                                                    |  |
| - Test Details              | (Mavimum 3500 characters)                                                                                                    |  |
| - Awards/Prizes             |                                                                                                    |  |
| - Languages Proficiency     | Previous Next Save                                                                                                    |  |
| - Work Experience           |                                                                                                    |  |
| - Membership/Publications   |                                                                                                    |  |
| - Referee                   |                                                                                                    |  |
| - Essay                     |                                                                                                    |  |

|                             | Questionnaire                                                                                                    |
|-----------------------------|----------------------------------------------------------------------------------------------------|
|                             | Application: 2017065181 - Doctor of Philosophy (Economics)                                                                                                    |
| Basic Programme Info 0      | * Denotes required field                                                                                                    |
| - Instructions              | i) Ale you applying for any other graduate programme in NOS or any other oniversities (in yes, please state, Programme(s) applying for and University. *                                                                                                    |
| - Personal Particulars 0    | ~                                                                                                    |
| - Contact Information 0     | ~                                                                                                    |
| - Academic Qualifications 0 | (Maximum 500 characters)                                                                                                    |
| - Test Details              |                                                                                                    |
| - Awards/Prizes             | 2) Are you currently serving/required to serve any bond for your earlier study/ if your reply is test, please indicate the name of scholarship, name of sponsor and duration of the bond. Please provide documentary proof from the sponsor that you are allowed to continue with your Higher Degree Programme if you are successful in your application. * |
| - Languages Proficiency     |                                                                                                    |
| - Work Experience           |                                                                                                    |
| - Referee                   | ~                                                                                                    |
| - Questionnaire             | (Maximum 500 characters)                                                                                                    |

#### 5.12. View Checklist

The majority of programmes also display a checklist for applicant to note the supporting documents that they will need to submit following their online submission.

Unless otherwise instructed by the Faculty/School, all supporting documents, along with the printed signed copy of your online application, should be submitted to the respective <u>Faculty/School</u> via post by the given deadline.

Do note that your online application will not be considered as complete until after you have submitted the necessary supporting documents as indicated in this checklist.

|                             | View Checklist                                                                 |                |
|-----------------------------|--------------------------------------------------------------------------------|----------------|
|                             | Application: 2015051158 - Doctor of Philosophy (Biomedical Engineering)        |                |
| Basic Programme Info 0      | Checklist of items required to be submitted along with the online application: |                |
| - Instructions              | 1 Test Score (eg GRE, GMAT,<br>2 Received physical application                 | TOEFL,IELTS)   |
|                             | 3 Copy of Employm't Pass/Wo                                                    | rkPermit/S-Pas |
| - Personal Particulars 0    | 4 Copy of Financial Statement                                                  |                |
| - Contact Information 0     | 5 Passport Photo                                                               |                |
|                             | 6 Resume/CV                                                                    |                |
| - Academic Qualifications 0 | 7 Test Score - GRE                                                             |                |
| - Test Details              | 8 Test Score - TOEFL<br>9 Test Score - IELTS                                   |                |
|                             | 10 Motivation Letter                                                           |                |
| - Awards/Prizes             | Referee Name                                                                   | Referee Status |
| - Languages Proficiency     | Gmail                                                                          | x              |
| - Work Experience           |                                                                                |                |
| - Membership/Publications   | Previous Next                                                                  |                |
| - Referee                   |                                                                                |                |
| - Essay                     |                                                                                |                |
| - Questionnaire             |                                                                                |                |
| - Checklist                 |                                                                                |                |

#### 5.13. Documents Upload

This section allows you to check the supporting documents which you had uploaded in the earlier sections of your application. This may include softcopies of your academic transcript, degree scroll, personal identification etc.

If you need to upload additional documents, you can also add them here under document type "Others".

|                                       | Documents Upload                                                                                                    |
|---------------------------------------|----------------------------------------------------------------------------------------------------|
|                                       | Application: 2017065183 - Doctor of Philosophy (History)                                                                                                    |
| Basic Programme Info 0                | Please take note of the following information:                                                                                                    |
| - Instructions                        | sections.                                                                                                    |
| - Personal Particulars 0              | You can also upload additional supporting documents under Document Type "Others" here by clicking the "Add" link.<br>Only documents with a tancian 3 https://doc.statics.add//alsocal.add//alsocal.add//add//alsocal.add//alsocal.add//add//alsocal.add//alsocal.add//alsocal.add//alsocal.add//alsocal.add//alsocal.add//alsocal.add//a |
| - Contact Information 0               | <ul> <li>If you wish to upload multiple documents of the same type, please collate them into a single file before uploading.</li> </ul>                                                                                                    |
| - Academic Qualifications 0           | <ul> <li>To upload / re-upload documents under other Document Types (such as Degree Scroll), please navigate to the<br/>respective section and upload from there.</li> </ul>                                                                                                    |
| - Test Details                        | The total size of your uploaded documents should not exceed 10MB.                                                                                                    |
| - Awards/Prizes                       | Documents Uploaded                                                                                                    |
| - Languages Proficiency               | Document Type Document Name File Size Transcript Transcript (Test).ipg 339.45 KB View Delete                                                                                                    |
| - Work Experience                     | Degree Scroll Degree Cert (Test) jpg 339.45 KB View Delete<br>Photo Passport Biodata Page jpg 339.45 KB View Delete                                                                                                    |
| - Referee                             | Total Size: 1018.35 KB                                                                                                    |
| - Questionnaire<br>- Documents Upload | Add Previous Next                                                                                                    |

#### 5.14. Source of Information

Please indicate where and when you first heard about the programme that you are applying to. At least one source must be indicated.

|                             | Source Of Information                                                                                   |
|-----------------------------|----------------------------------------------------------------------------------------------------|
|                             | Application: 2017065183 - Doctor of Philosophy (History)                                                |
| Basic Programme Info 0      | Please indicate where and when you first heard of our programme. At least one source must be indicated. |
| - Instructions              | Internet (Website/Search engine)                                                                        |
| - Personal Particulars 0    | Characters left 300                                                                                     |
| - Contact Information 0     | (Maximum 300 characters)                                                                                |
| - Academic Qualifications 0 | Educational Fair (City/Year)                                                                            |
| - Test Details              | Characters left: 300                                                                                    |
| - Awards/Prizes             | (Maximum 300 characters)                                                                                |
| - Languages Proficiency     | Information Session (City/Year)                                                                         |
| - Work Experience           | Characters left: 300                                                                                    |
| - Referee                   | (Maximum 300 characters)                                                                                |
| - Questionnaire             | Printed Advertisement (please specify which source)                                                     |
| - Documents Upload          | Characters left: 300                                                                                    |
| - Source of Information     | (Maximum 300 characters)                                                                                |

#### 5.15. Health and Support

Applicants with disabilities may face challenges in certain programmes. Hence, should you require special needs it is advisable that you make this known under this section.

|                                                  | Health and Support                                                                                                    |
|--------------------------------------------------|----------------------------------------------------------------------------------------------------|
| DAYANG SUMANDENG                                 | Application: 2020092527 - The NUS Executive MBA                                                                                                    |
| BINTE CHOKKI<br>Basic Programme Info 0           | * Denotes required field<br>Do you have any past or current 1) medical, e.g. epilepsy, allergies, tuberculosis, 2) mental health, e.g. anxiety, eating                                                                                                    |
| - Instructions                                   | disorder, depression, 3) disability or learning needs, e.g. autism, dyslexia, visual impairment, which may or may not<br>cause you to require support or facilities while studying at the University? *                                                                                                    |
| Personal Particulars                             | * Students with colour-blindness are advised to indicate their condition here as they may face challenges in certain programmes                                                                                                    |
|                                                  | in Engineering, Science and Design & Environment.                                                                                                    |
| - Contact Information 0                          | O Yes INO                                                                                                    |
| - Academic Qualifications 0                      | Health and support condition 1                                                                                                    |
| - Test Details                                   | Please provide more details on the condition as well as the support required                                                                                                    |
| - Awards/Prizes                                  |                                                                                                    |
| - Languages Proficiency                          | Characters Left: 500                                                                                                    |
| - Work Experience                                |                                                                                                    |
| - Membership/Publications                        | Health and support condition 2                                                                                                    |
| - Referee                                        | Flease provide more details on the condition as well as the support required                                                                                                    |
| - Essay                                          |                                                                                                    |
| - Questionnaire                                  | Characters left 500                                                                                                    |
| - Checklist                                      |                                                                                                    |
| Desuments Lieland                                | Health and support condition 3                                                                                                    |
|                                                  | r lease provide more details on the condition as well as the support required                                                                                                    |
| - Source of Information                          |                                                                                                    |
| - Health and Support 0                           |                                                                                                    |
| - Application Completeness<br>Check & Submission | LCharacters left: 500                                                                                                    |
|                                                  | If you are taking any medications, please provide details of medication in the box below.                                                                                                    |
|                                                  |                                                                                                    |
| View Application/Make                            |                                                                                                    |
| Payment/Submit Reply on<br>Offer of Admission    |                                                                                                    |
| Referee Details                                  | If you have a drug or food allergy, please provide details of allergies and briefly describe your reaction.                                                                                                    |
| Ohana Baranal                                    |                                                                                                    |
| Change Password                                  |                                                                                                    |
|                                                  |                                                                                                    |
|                                                  |                                                                                                    |
|                                                  | *Note: Disclosure will not disadvantage your application. The information will enable the University to develop a<br>better understanding of an applicant's need for support/resources during his/her studies in NUS, and to ascertain if<br>provisions required are available, in an effort to make the student experience a positive one. As such, accurate<br>information is vital for the University to make reasonable adjustments where possible to support specific needs. |
|                                                  | Previous Next Save                                                                                                    |

#### 5.16. Application Completeness Check

You will not be allowed to submit your online application if there are any <u>compulsory</u> sections that are not completed, which may include compulsory essay/questionnaire questions, assignment of referee(s) and payment of application fees. Such sections are highlighted in **red**.

The *Application Completeness Check* will also detect optional sections that are left blank. While it is not compulsory to complete these in order to submit your application, you may wish to complete them if they are relevant in proving your credentials and eligibility for the programme. Such sections are highlighted in **blue**.

|                                                  | Application Completeness Check                                                                                                    |
|--------------------------------------------------|----------------------------------------------------------------------------------------------------|
|                                                  | Application: - Doctor of Philosophy (Industrial Postgrad Programme) (Mechanical Eng)                                                                                                    |
| Basic Programme Info 0                           | Note This check ensures that all the required sections are completed before you submit the online application                                                                                                    |
| - Instructions                                   | <ul> <li>Remember to complete your application by making fee payment / submitting supporting documents as per instructions from</li> </ul>                                                                                     |
| - Personal Particulars 0                         | the Faculty / School.                                                                                                    |
| - Contact Information 0                          | Your application cannot pass the Application Completeness Check due to the reason(s), as highlighted below in red.<br>Please review and fill up the required Sections before running the Application Completeness Check again. |
| - Academic Qualifications 0                      | Section : Questionnaire                                                                                                    |
| - Test Details                                   | Questionnaire Section is required                                                                                                    |
| - Awards/Prizes                                  | Your application has some non-compulsory Section(s) that is/are incomplete, as indicated below in blue. Please                                                                                                    |
| - Languages Proficiency                          | complete these Sections if they are relevant in proving your credentials and suitability for the programme.                                                                                                    |
| - Work Experience                                | Section : Awards/Prizes                                                                                                    |
| - Referee                                        | Previous                                                                                                    |
| - Questionnaire                                  |                                                                                                    |
| - Checklist                                      |                                                                                                    |
| - Documents Upload                               |                                                                                                    |
| - Source of Information                          |                                                                                                    |
| - Health and Support 0                           |                                                                                                    |
| - Application Completeness<br>Check & Submission |                                                                                                    |

You can click on the *Application Completeness Check* at any point to track which are the compulsory / optional sections that you have yet to complete.

To complete the sections, click on the respective links at the left panel to go to the specific sections.

If you pass the *Application Completeness Check*, you should be able to click on the Next button to proceed with the online declarations and submission of application.

| Application Completeness Check                                                                                                    |
|----------------------------------------------------------------------------------------------------|
| Application: 2017065193 - Doctor of Philosophy (FoE)(JDP-SUTD & NUS (GD))                                                                                                    |
| <ul> <li>Note</li> <li>This check ensures that all the required sections are completed before you submit the online application.</li> <li>Remember to complete your application by making fee payment / submitting supporting documents as per instructions from the Faculty / School.</li> </ul> |
| The application has passed the Application Completeness Status Check.<br>Please click on the "Next" button below when you are ready to make declarations and submit this application online.<br>Previous Next                                                                                     |

#### 5.17. Online Declarations and Submission of Application

| oplication | n: 2017065181 - DoctorofPhilosophy (Economics)                                                                                                    |                       |                                                                                                    |
|------------|----------------------------------------------------------------------------------------------------|-----------------------|----------------------------------------------------------------------------------------------------|
| photos     |                                                                                                    |                       |                                                                                                    |
|            |                                                                                                    |                       |                                                                                                    |
| Lunder     | ire that the information provided by me in connection with this application i<br>rstand that any inaccurate incomplete or false information given or omiss                                                                                                    | is true and           | com piete.                                                                                                    |
| shall r    | ender this application invalid and NUS may at its discretion withdrawany                                                                                                    | offerofaco            | eptance made to me on                                                                                                    |
| the bas    | sis of such in form ation or, if a lready adm itted. Im ay be liable to disciplin                                                                                                    |                       |                                                                                                    |
| expuls     | ion from NUS.                                                                                                    | NUS Per               | rsonal Data Notice for Student Applicants                                                                                                    |
| lunder     | rstand that the provision of any in accurate or false information may rende                                                                                                    | 1. The Nat            | tional University of Singapore ("NUS") manages and administers undergraduate and post-graduate courses in                                                                                                    |
| lawin      | Singapore.                                                                                                    | the unde              | cluding processing applications for the admission of candidates to NUS ("Admission"). To manage and administer<br>ergraduate and post-graduate courses in NUS, including the applications for Admission, NUS will necessarily need                                                                                                    |
| relevar    | rstand that it i have been convicted of a criminal offence by a court of law                                                                                                    | to collec<br>submitte | ct, use, disclose and/or process certain personal data or personal information about the individual that has<br>ed an application for Admission (the "Applicant").                                                                                                    |
| lunder     | rstand that the University has not engaged any external agencies to under                                                                                                    | (i) Du                | tak persenal data will be called and, diselanad and/or pressand by NUC for the surpass/a) of                                                                                                    |
| its beh    | alfand it reserves the right to reject without giving reasons to application                                                                                                    | (I) Su                | ch personal data will be collected, used, disclosed and/or processed by 1403 for the purpose(s) of.                                                                                                    |
| agenci     | ies.                                                                                                    | (a)                   | Processing the Applicant's interest in and application(s) for Admission;                                                                                                    |
| Ihereb     | by authorize NUS to obtain and verify any part of the information given by                                                                                                    | (b)                   | Administering and/or managing the Applicant's application(s) for Admission and Enrolment;                                                                                                    |
| deems      | s appropriate.                                                                                                    |                       |                                                                                                    |
|            | Are you currently, or have you ever been under investigation, charge<br>enquiry for any misconduct, scholastic or otherwise, at any education of the second second se | (C)                   | Making of any offer(s) of acceptance to courses in NUS;                                                                                                    |
|            | Select Here V                                                                                                    | (d)                   | Administering and/or managing the Applicant's relationship with NUS (including the mailing of correspondence,                                                                                                    |
|            | If yes, please specify (maxim um 300 characters)                                                                                                    |                       | Applicant to bring about delivery of the same, as well as on the external cover of envelopes/ mail packages);                                                                                                    |
|            |                                                                                                    | (e)                   | Carrying out due diligence or other screening activities (including background checks) in accordance with legal or                                                                                                    |
|            |                                                                                                    | (0)                   | regulatory obligations or risk management procedures that may be required by law or that may have been put in<br>place by NLIS, including the obtaining of references and/or other information about the Applicant from the                                                                                                    |
|            |                                                                                                    |                       | Applicant's previous education institute(s);                                                                                                    |
|            |                                                                                                    | (f)                   | Responding to any enquiries by the Applicant;                                                                                                    |
|            | Have you everbeen convicted of any offence by a court of law in any                                                                                                    | (7                    |                                                                                                    |
|            | proceedings pending againstyou anywhere in respect of any offen                                                                                                    | (g)                   | <ul> <li>Processing the Applicant's application(s) for scholarships and/or financial aid as part of the Admission process,<br/>and if successful, administering and/or managing the Applicant's scholarship and/or financial aid programmes,</li> </ul>                                                                                                    |
|            | Select Here Y                                                                                                    |                       | which may include use of personal data for direct marketing purposes for development and fund raising activities<br>and disclosure of personal data to donors and/or external organisations for purposes of event invitations, surveys                                                                                                    |
|            | If yes, please specify (maximum 300 characters)                                                                                                    |                       | and/or publicity of NUS' financial aid programmes;                                                                                                    |
|            |                                                                                                    | (h)                   | Investigating fraud, misconduct, any unlawful action or omission relating to the Applicant's application for                                                                                                    |
|            |                                                                                                    |                       | Admission, and whether or not there is any suspicions of the aforementioned;                                                                                                    |
|            |                                                                                                    | (i)                   | Responding to requests for information from public agencies, ministries, statutory boards or other similar                                                                                                    |
|            | unlying for the following opportunity                                                                                                    |                       | authorities (including but not limited to the Ministry of Defence, Ministry of Education and Ministry of Health) from<br>time to time;                                                                                                    |
| referen    | ce Application Number Academic Year Semester                                                                                                    |                       | Carrying out market related or similar research and analysis for NUIC operational strategy and policy planning                                                                                                    |
|            | 2017065181 2016/2017 2                                                                                                    | 0/                    | purposes;                                                                                                    |
| Previo     | ous Next                                                                                                    | (ii)                  | ) If consented to by the Applicant in the registration form and/or other methods of consent notification, sending the                                                                                                    |
|            |                                                                                                    |                       | Applicant marketing, advertising and promotional information, including materials and information on undergraduate<br>and post-graduate courses in NUS, residential options and general student- related activities within NUS, as well as                                                                                                    |
|            |                                                                                                    |                       | related talks, seminars and/or events via postal mail, electronic mail, SMS or MMS, fax and/or voice calls; and                                                                                                    |
|            | Please read through                                                                                                    | (iii)                 | Such personal data of the Applicant will/may be disclosed by NUS to third party service providers or agents (whether<br>in Singapore or alcowhere in the world where such service providers are sited) for one or more of the above.                                                                                                    |
|            | carefully and complete your                                                                                                    |                       | Purposes, as such third party service providers or agents, if engaged by NUS, would be processing the Applicant's<br>nerroad data for NUS. For one many of the other purposes.                                                                                                    |
|            | declarations before clicking                                                                                                    |                       | personal data for NOS, for one of more of the above Purposes.                                                                                                    |
|            | on the "Next" button to                                                                                                    | (IV                   | ) The Applicant acknowledges and consents to                                                                                                    |
|            | pioceeu.                                                                                                    |                       | (a) NUS collecting, using, disclosing and/or processing the Applicant's personal data for the Purposes as described                                                                                                    |
|            |                                                                                                    |                       | above; and                                                                                                    |
|            |                                                                                                    |                       | (b) NUS transferring the Applicant's personal data out of Singapore to NUS' third party service providers or agents<br>for the Purposes as described above.                                                                                                    |
|            |                                                                                                    |                       |                                                                                                    |
|            |                                                                                                    | 2. NU<br>50           | US' University Health Centre ("UHC") uses GPConnect, a clinic management system and an electronic medical records<br>Jultion to manage its patients' medical records. GPConnect, owned by Integrated Health Information Systems Pte Ltd                                                                                                    |
|            |                                                                                                    | ("II<br>sh            | HIS"), will be linked to the National Electronic Health Records System ("NEHR") which facilitates the processing and<br>aring of patient data with healthcare providers in Singapore. NUS' use of GPConnect will entail the sharing of patient                                                                                                    |
|            |                                                                                                    | da                    | ata to the NEHR.                                                                                                    |
|            |                                                                                                    | (a)                   | ) Allow NUS to collect, disclose, process and transfer the Applicant's personal data including all of the Applicant's                                                                                                    |
|            |                                                                                                    |                       | patient data obtained during the Applicant's visits to UHC to GPConnect for the purpose of managing the Applicant's<br>medical records;                                                                                                    |
|            |                                                                                                    |                       | Allow Hile through CDConnect to disclose present transfer and share the Automation to disclose the Automation of the Automation of the Aut |
|            |                                                                                                    | (b)                   | Neuronal and patient data to<br>NEHR;                                                                                                    |
|            |                                                                                                    | (c)                   | Where such of the Applicant's personal and medical data is disclosed, processed and/or transferred by IHIS to NEHD                                                                                                    |
|            |                                                                                                    | (c)                   | ,                                                                                                    |
|            |                                                                                                    | (C)                   | ) Where such of the Applicant's personal and medical data is disclosed, processed and/or transferred by IHIS to NEHR,                                                                                                    |
|            |                                                                                                    |                       | a. to allow all institutions accessing the NEHR (including Ministry of Health ("MOH"), MOH Holdings Pte Ltd                                                                                                    |
|            |                                                                                                    |                       | ("MOHH") and MOHH's affiliates) to access, use, disclose and share the Applicant's said personal and patient<br>data for the purposes of providing the Applicant with healthcare services (including making medical referral and                                                                                                    |
|            |                                                                                                    |                       | facilitating diagnosis); and                                                                                                    |
|            |                                                                                                    |                       | b. where MOH has given consent to such institutions mentioned at Clause 2(a) above, to allow the Applicant's                                                                                                    |
|            |                                                                                                    |                       | personal and patient data to be used for approved research or such other approved purposes;                                                                                                    |
|            |                                                                                                    | (d)                   | ) Disclose and/or share the Applicant's personal and patient data with institutions connected to NEHR with other                                                                                                    |
|            |                                                                                                    |                       | แรงแนบงกร.                                                                                                    |
|            |                                                                                                    |                       |                                                                                                    |

- 3. If the Applicant has any questions relating to NUS' collection, use and disclosure of the Applicant's personal data, the Applicant may contact the Data Protection Officer at dpo@nus.edu.sg or call 6776 2835 or such other person as NUS may designate, from time to time, whether by informing the Applicant through any letter, circular, notice or email.
- 4. For the avoidance of doubt, in the event that Singapore personal data protection law permits an organization such as NUS to collect, use or disclose the Applicant's personal data without the Applicant's consent, such permission granted by the law shall continue to apply.

Before submitting your online application, please ensure that you read the Personal Data Notice and Consent carefully.

Do note that once you click on the "Make Payment and Submit" button you are deemed to have given your consent, and you will no longer be able to make changes to your application. BEFORE YOU CLICK ON THE 'SUBMIT' BUTTON, CAREFULLY READ THE ABOVE CONTENTS OF THIS DOCUMENT, BY CLICKING THE 'SUBMIT' BUTTON, YOU ACKNOWLEDGE THAT YOU HAVE READ AND FULLY UNDERSTAND THE CONTENTS OF THIS DOCUMENT AND YOU HEREBY GIVE YOUR CONSENT AS SET OUT ABOVE AS WELL AS CONSENT TO NUS COLLECTING, USING, DISCLOSING, PROCESSING AND/OR TRANSFERRING OUT OF SINGAPORE, YOUR PERSONAL DATA FOR THE PURPOSES DESCRIBED AT CLAUSES 1 AND 2 IN THIS DOCUMENT.

Upon successful submission of application online, you will receive an email acknowledgement with the header "Submission of Application to NUS Graduate Programme" sent from NUS Graduate Admission System.

#### 5.18. Payment

With effect from March 2017, the majority of NUS graduate programmes require applicants to make payment for Application Fee <u>before</u> they can submit their application online. Payment can be made using VISA, Mastercard, Amex, Alipay or PayNow. Once the payment is made, please check to ensure that your admission application is submitted successfully.

| * Denotes required field                                                                                                    |                                                                                                    |                                                                                           |                                                                       |                                                    |                                                       |                                       | National University<br>of Singapore                                                                                                    |                                                                          |                         |                                                |                   |
|----------------------------------------------------------------------------------------------------|----------------------------------------------------------------------------------------------------|-------------------------------------------------------------------------------------------|-----------------------------------------------------------------------|----------------------------------------------------|-------------------------------------------------------|---------------------------------------|----------------------------------------------------------------------------------------------------|--------------------------------------------------------------------------|-------------------------|------------------------------------------------|-------------------|
| Academic Semester                                                                                                    | Application                                                                                           | Programme*                                                                                | Department                                                            | Amount                                             | Payment                                               | Payr                                  | nent Method                                                                                                    |                                                                          |                         |                                                |                   |
| Year<br>✓ 2020/2021 2                                                                                                    | Number<br>2020092527                                                                                  | The NUS Executive                                                                         | Dean's Office                                                         | S\$100                                             | Deadline                                              | This is                               | a list of different ways you                                                                                                    | can pay for your selections. To                                          | o proceed, please       | select the following. Please                   | note that paymen  |
|                                                                                                    |                                                                                                    | МВА                                                                                       | (Biz)                                                                 |                                                    |                                                       | Within                                | to minutes.                                                                                                    |                                                                          |                         |                                                |                   |
| Make Payment                                                                                                    |                                                                                                    |                                                                                           |                                                                       |                                                    |                                                       |                                       |                                                                                                    | VISA 🚺 AME                                                               | ∞ 🛃                     |                                                |                   |
| Please note the following:                                                                                                    |                                                                                                    |                                                                                           |                                                                       |                                                    |                                                       |                                       |                                                                                                    | Click Here                                                               |                         | Click Here                                     |                   |
| 1. Payments for application and                                                                                                    | acceptance fee are                                                                                    | e not refundable.                                                                         |                                                                       |                                                    |                                                       |                                       |                                                                                                    | Pay by Visa, Mastercard, Am                                              | ex or Alipay            | Pay by scanning a QR code with your<br>device. |                   |
| either using VISA, Mastercard, A                                                                                                    | ment button, you week mex, Alipay or Pay                                                              | would be re-directed to the<br>yNow.                                                      | e payment method                                                      | page where y                                       | ou can opt to pay                                     | -                                     |                                                                                                    |                                                                          |                         |                                                |                   |
| <ol> <li>Please do not click on the mal<br/>there is no activity within 15 minu<br/>payment attempt.</li> </ol>                                                                                                    | e payment button<br>tes. In such cases                                                                | if you are not ready to pay<br>s, you may need to wait for                                | yet, as the payme<br>up to 6 hours befo                               | ent session wi<br>ore you can m                    | II be terminated if ake another                       |                                       |                                                                                                    |                                                                          |                         |                                                |                   |
| <ol> <li>Please leave your browser op<br/>RELOAD/REFRESH browser fur<br/>is displayed.</li> </ol>                                                                                                    | en after making par<br>ctions or CLOSE b                                                              | yment until you get to see<br>browser while using the se                                  | the payment recei<br>rvice until the payr                             | ipt. Do not use<br>ment receipt o                  | e the BACK or<br>or the Error page                    |                                       |                                                                                                    |                                                                          |                         |                                                |                   |
| <ol> <li>For VISA, Mastercard and Am<br/>You will be redirected to a page t<br/>before payment can be complete</li> </ol>                                                                                                    | ex payment, a one<br>o enter the OTP (w<br>d. For cards issued                                        | e-time password (OTP) is re<br>which is issued by the card<br>d outside Singapore, authe  | equired to authenti<br>i issuing bank to the<br>entication or the iss | icate the card<br>le cardholder I<br>suance of OTI | holder's identity.<br>by SMS or token)<br>P may vary. |                                       |                                                                                                    |                                                                          |                         |                                                |                   |
| 6. Please click here to view the s                                                                                                    | cheduled maintena                                                                                     | ance schedule for the mon                                                                 | th.                                                                   |                                                    |                                                       |                                       |                                                                                                    |                                                                          |                         |                                                |                   |
| 7. The minimum payment amour card limit or SGD\$50,000 (which                                                                                                    | t is SGD\$20. The i                                                                                   | maximum payment amoun                                                                     | nt is subject to your                                                 | r bank's withd                                     | rawal or credit                                       |                                       |                                                                                                    |                                                                          |                         |                                                |                   |
|                                                                                                    |                                                                                                    |                                                                                           |                                                                       |                                                    |                                                       |                                       |                                                                                                    |                                                                          |                         |                                                |                   |
|                                                                                                    |                                                                                                    |                                                                                           |                                                                       |                                                    |                                                       |                                       |                                                                                                    |                                                                          |                         |                                                |                   |
| NUS<br>tional University<br>Singapore                                                                                                    |                                                                                                    | t -                                                                                       |                                                                       |                                                    | Nation of S                                           | NUS<br>ional University<br>ingapore   |                                                                                                    |                                                                          |                         | +                                              |                   |
| NUS<br>ational University<br>I Singapore                                                                                                    |                                                                                                    | •                                                                                         |                                                                       |                                                    | PayNow                                                | NUS<br>ional University<br>ingapore   |                                                                                                    |                                                                          |                         | +                                              |                   |
| ational University<br>Singapore<br>ard Details<br>Number                                                                                                    |                                                                                                    | ECOLL00004736                                                                             |                                                                       | _                                                  | PayNow                                                | NUS<br>Jonal University<br>ingapore   | Number<br>Amount                                                                                                    | ECOLL00004737<br>\$100.00                                                |                         | +                                              | _                 |
| ational University<br>Isingapore<br>and Details                                                                                                    |                                                                                                    | ECOLL00004736<br>\$100.00                                                                 |                                                                       | _                                                  | PayNow                                                | NUS<br>ional University<br>ingapore   | Number<br>Amount<br>Email                                                                                                    | ECOLL00004737<br>\$100.00<br>ccebox28@nus.edu.                           | sg                      | +                                              | _                 |
| ard Details<br>Number<br>Amount<br>Email<br>Please do not use y                                                                                                    | our BACK or RELOAD                                                                                    | ECOLL00004736<br>S100.00<br>ccebox28@nus.edu.sg<br>D/REFRESH browser                      |                                                                       |                                                    | PayNow                                                | NUS<br>ional University<br>ingapore   | Number<br>Amount<br>Email<br>Please do not use your B                                                                                                    | ECOLL00004737<br>S100.00<br>ccebox28@nus.edu.<br>IACK or RELOAD/REFRESH  | sg<br>browser functions | s or CLOSE your browser w                      | hile making payme |
| ard Details<br>Number<br>Amount<br>Email<br>Please do not use 1<br>functions or CLO                                                                                                    | our BACK or RELOAD<br>SE your browser while                                                           | ECOLL00004736<br>S100.00<br>ccebox28@nus.edu.sg<br>D/REFRESH browser<br>e making payment. |                                                                       |                                                    | PayNow                                                | NUUS<br>Jonal University<br>iingapore | Number<br>Amount<br>Email<br>Please do not use your B                                                                                                    | ECOLL00004737<br>\$100.00<br>ccebox28@nus.edu.<br>IACK or RELOAD/REFRESH | sg<br>browser functions | s or CLOSE your browser w                      | hile making paym  |
| ard Details<br>Singapore<br>Number<br>Amount<br>Email<br>Please do not use y<br>functions or CLO                                                                                                    | our BACK or RELOAD<br>SE your browser while                                                           | ECOLL00004736<br>S100.00<br>ccebox28@nus.edu.sg<br>D/REFRESH browser<br>e making payment. |                                                                       |                                                    | PayNow                                                | JULS<br>Jonal University<br>ingapore  | Number<br>Amount<br>Email<br>Please do not use your B                                                                                                    | ECOLL00004737<br>S100.00<br>ccebox28@nus.edu.<br>IACK or RELOAD/REFRESH  | sg<br>browser functions | s or CLOSE your browser w                      | hile making paym  |
| ard Details<br>Number<br>Amount<br>Email<br>Please do not use y<br>functions or CLO                                                                                                    | our BACK or RELOAD<br>SE your browser while<br>th card                                                | ECOLL00004736<br>S100.00<br>ccebox28@nus.edu.sg<br>D/REFRESH browser<br>e making payment. |                                                                       |                                                    | PayNow                                                | Signal University                     | Number<br>Amount<br>Email<br>Please do not use your B                                                                                                    | ECOLL00004737<br>S100.00<br>ccebox28@nus.edu.<br>IACK or RELOAD/REFRESH  | sg<br>browser functions | s or CLOSE your browser w                      | hile making paym  |
| ard Details Number Amount Email Please do not use t functions or CLO                                                                                                    | our BACK or RELOAE<br>SE your browser while<br>th card                                                | ECOLL00004736<br>S100.00<br>ccebox28@nus.edu.sg<br>D/REFRESH browser<br>e making payment. |                                                                       |                                                    | PayNow                                                | NUUS<br>Jonal University<br>ingapore  | Number<br>Amount<br>Email<br>Please do not use your B                                                                                                    | ECOLL00004737<br>S100.00<br>ccebox28@nus.edu.<br>IACK or RELOAD/REFRESH  | sg<br>browser functions | s or CLOSE your browser w                      | hile making payme |
| ard Details Amount Email Please do not use y functions or CLC                                                                                                    | our BACK or RELOAD<br>SE your browser while<br>th card                                                | ECOLL00004736<br>S100.00<br>ccebox28@nus.edu.sg<br>D/REFRESH browser<br>e making payment. |                                                                       |                                                    | PayNow                                                | Signal University                     | Number<br>Amount<br>Email<br>Please do not use your B                                                                                                    | ECOLL00004737<br>S100.00<br>ccebox28@nus.edu<br>IACK or RELOAD/REFRESH   | sg<br>browser functions | s or CLOSE your browser w                      | hile making paym  |
| ard Details          Number         Amount         Email         Please do not use 1         functions or CLO         Image: Card Number         Expiration Date                                                                                                    | our BACK or RELOAD<br>SE your browser while<br>th card                                                | ECOLL00004736<br>S100.00<br>ccebox28@nus.edu.sg<br>D/REFRESH browser<br>e making payment. |                                                                       |                                                    | PayNow                                                | NUUS<br>Jonal University<br>ingapore  | Number<br>Amount<br>Email<br>Please do not use your B                                                                                                    | ECOLL00004737<br>S100.00<br>ccebox28@nus.edu<br>IACK or RELOAD/REFRESH   | sg<br>browser functions | s or CLOSE your browser w                      | hile making paym  |
| ard Details Ard Details Number Amount Email Please do not use y functions or CLC                                                                                                    | our BACK or RELOAD<br>SE your browser while<br>th card                                                | ECOLL00004736<br>S100.00<br>ccebox28@nus.edu.sg<br>D/REFRESH browser<br>e making payment. |                                                                       |                                                    | PayNow                                                | SUUS<br>ional University<br>ingapore  | Number<br>Amount<br>Email<br>Please do not use your B                                                                                                    | ECOLL00004737<br>S100.00<br>ccebox28@nus.edu<br>IACK or RELOAD/REFRESH   | sg<br>browser functions | s or CLOSE your browser w                      | hile making paym  |
| ard Details          Image: Straight of the straight of the straight of                        | our BACK or RELOAE<br>SE your browser while<br>th card                                                | ECOLL00004736<br>S100.00<br>ccebox28@nus.edu.sg<br>D/REFRESH browser<br>e making payment. |                                                                       |                                                    | PayNow                                                | NUS<br>intel University<br>ingapore   | Number<br>Amount<br>Email<br>Please do not use your B                                                                                                    | ECOLL00004737<br>S100.00<br>ccebox28@nus.edu.                            | sg<br>browser functions | s or CLOSE your browser w                      | hile making paym  |
| Ard Details Ard Details Number Amount Email Please do not use y functions or CLC                                                                                                    | our BACK or RELOAD<br>SE your browser while<br>th card                                                | ECOLL0004736<br>S100.00<br>ccebox28@nus.edu.sg<br>D/REFRESH browser<br>e making payment.  |                                                                       |                                                    | PayNow                                                | SUUS<br>Singapore                     | Number<br>Amount<br>Email<br>Please do not use your B                                                                                                    | ECOLL00004737<br>S100.00<br>ccebox28@nus.edu<br>IACK or RELOAD/REFRESH   | sg<br>browser functions | s or CLOSE your browser w                      | hile making paym  |
| Ard Details  Ard Details  Number  Amount Email  Please do not use y functions or CLO  Card Number  Expiration Date ( MM/YY  CW (3 digits)                                                                                                    | our BACK or RELOAD<br>SE your browser while<br>th card                                                | ECOLL00004736<br>S100.00<br>ccebox28@nus.edu.sg<br>D/REFRESH browser<br>e making payment. |                                                                       |                                                    | PayNow                                                | SUSS<br>Biggiore                      | Number<br>Amount<br>Email<br>Please do not use your B                                                                                                    | ECOLL00004737<br>S100.00<br>ccebox28@nus.edu.<br>IACK or RELOAD/REFRESH  | sg<br>browser functions | s or CLOSE your browser w                      | hile making paym  |
| Ard Details Ard Details Ard Details Arount Email Please do not use y functions or CLC                                                                                                    | our BACK or RELOAD<br>SE your browser while<br>th card                                                | ECOLL00004736<br>S100.00<br>ccebox28@nus.edu.sg<br>D/REFRESH browser<br>e making payment. |                                                                       |                                                    | PayNow                                                | SUUS<br>ingapore                      | Number<br>Amount<br>Email<br>Please do not use your B<br>Received a state of the state of the s | ECOLL00004737<br>S100.00<br>ccebox28@nus.edu.<br>ACK or RELOAD/REFRESH   | 59<br>browser functions | s or CLOSE your browser w                      | hile making paym  |
| Ard Details  Ard Details  Number  Amount Email  Please do not use y functions or CLO  Card Number  Expiration Date  MM/YY  CW (3 digits)   Expiration Date                                                                                                    | our BACK or RELOAD<br>SE your browser while<br>th card<br>MM/YY)<br>Alipay                            | ECOLL00004736<br>S100.00<br>ccebox28@nus.edu.sg<br>D/REFRESH browser<br>e making payment. |                                                                       |                                                    | PayNow                                                | SULS<br>ingapore                      | Number<br>Amount<br>Email<br>Please do not use your B                                                                                                    | ECOLL00004737<br>S100.00<br>ccebox28@nus.edu.<br>IACK or RELOAD/REFRESH  | sg<br>browser functions | s or CLOSE your browser w                      | hile making paym  |
| Ind Details  Ind Details  Ind Details  Ind Details  Ind Details  Index of the set of the set of the | our BACK or RELOAD<br>SE your browser while<br>th card<br>MM/YY)<br>Alipay<br>t a different payment r | ECOLL00004736<br>S100.00<br>ccebox28@nus.edu.sg<br>D/REFRESH browser<br>e making payment. |                                                                       |                                                    | PayNow                                                | SUUS<br>ingapore                      | Number<br>Amount<br>Email<br>Please do not use your B                                                                                                    | ECOLL00004737<br>S100.00<br>ccebox28@nus.edu.<br>ACK or RELOAD/REFRESH   | sg<br>browser functions | s or CLOSE your browser w                      | hile making paym  |

Page 20 of 34

#### 6. On Managing Referees

As referee reports are commonly included as part of the assessment criteria for NUS graduate programmes, this section highlights the key aspects on management of referees.

6.1. Create/Edit Referee Details

You can create, edit or delete a referee's details by clicking on the *Referee Details* link at the left panel on your homepage:

|                                                                                                    | Create/Edit Referee                                                                                                    |                                                                                                    |
|----------------------------------------------------------------------------------------------------|----------------------------------------------------------------------------------------------------|----------------------------------------------------------------------------------------------------|
| Basic Programme Info<br>View Application/Make<br>Payment/Submit Repl<br>Offer of Admission<br>Referee Details<br>Change Password | Please take note of the following information: As you will not be able to edit or delete a referee's details that the referee details are accurate before assigning you Click on "View" to view the status of referee report submiss Name Email Telephone SI Referee's Name test@nus.edu.sg 65-91234567 Vi Referee's Name test@ntu.edu.sg 65-91234567 Vi Referee's Name test@ntu.edu.sg 65-91234567 Vi Create New Referee Create New Referee | after assigning him / her to an application, please double-check<br>ur referees.<br>ssion (if applicable).<br>tatus Modify<br>iew<br>Edit Delete                                                                                |
|                                                                                                    |                                                                                                    |                                                                                                    |
| Click here to cre  * Denotes required Title Referee Name* Designation* Organisation* Email*                                      | eate a new referee record.  field  Select Here                                                                                                    | Do note that you can no longer edit<br>or delete the referee details after<br>assigning him/her to an application.<br>In such case, if you need to amend<br>the record, please contact the<br>relevant Faculty/School directly. |
| Telephone * () Alternate Telephone ()                                                                                            | CountryCode-AreaCode-PhoneNumber<br>e.g. 44-121-1234567 (for foreign number), 65-91234567 (for Singapore number)<br>CountryCode-AreaCode-PhoneNumber<br>e.g. 44-121-1234567 (for foreign number), 65-91234567 (for Singapore number)                                                                                                    |                                                                                                    |
|                                                                                                    | Save Cancel                                                                                                    |                                                                                                    |

If you have not already created the referee details when you start to submit your application, you will be allowed to create and assign them to your application during your submission.

As the number of referee reports required will vary from programme to programme, please refer to the specific instructions from the Faculty/School hosting the programme(s) that you are applying to.

Applicants can choose to assign the same referee to provide referee report for multiple applications under the same application cycle:

- If all the programmes applied are using the same format for the referee report, this referee will only be required to submit the referee report once.
- However, if the programmes are using different formats for the referee report, the referee will then be required to submit multiple reports.

6.2. Track Status of Referee Report Submission

Click on the View link to check on the status of your referee's report submission.

Do note that your referees will be given 14 days to submit their report from the date of the email notification.

Please remind your referee to submit his/her report when the deadline is nearing and the report status is still shown as "Pending Submission".

|                                                                                                    | Cr                                                                                                    | eate/Edit R                                                                                            | eferee                                                                                                    |                                                                                                 |                                                                |                                               |                                                                         |
|----------------------------------------------------------------------------------------------------|----------------------------------------------------------------------------------------------------|----------------------------------------------------------------------------------------------------|----------------------------------------------------------------------------------------------------|-------------------------------------------------------------------------------------------------|----------------------------------------------------------------|-----------------------------------------------|-------------------------------------------------------------------------|
| Basic Programme Info 0                                                                                                    | Plea<br>• A                                                                                                    | ase take note of this you will not be a                                                                | ne following informat<br>able to edit or delete                                                                   | tion:<br>a referee's detai                                                                      | ls after as                                                    | ssigning him                                  | / her to an application, please double-check                            |
| View Application/Make<br>Payment/Submit Reply on                                                                                                    | 1<br>2<br>3                                                                                                    | tat the referee de<br>Click on "View" to v<br>Name<br>Referee's Name<br>Referee's Name<br>TEST         | tails are accurate be<br>view the status of ref<br>Email<br>test@nus.edu.sg<br>test@ntu.edu.sg<br>test@smu.edu.sg | rore assigning yo<br>eree report subm<br>Telephone<br>65-91234567<br>65-91234567<br>65-91234567 | ourrefere<br>hission (if<br>Status I<br>View<br>View<br>View E | es.<br>fapplicable).<br>Modify<br>Edit Delete |                                                                         |
| Referee Details<br>Change Password                                                                                                    |                                                                                                    | Create New R                                                                                           | eferee                                                                                                    |                                                                                                 |                                                                |                                               |                                                                         |
| Create/Edit Refere<br>Please take note of the follow<br>> As you will not be able to e<br>that the referee details are<br>> Click on "View" to view the<br>Name Email<br>1 Gmail hoongchang@gm<br>Create New Referee | e<br>ng information:<br>dit or delete a referee's<br>accurate before assig<br>status of referee repor<br>Telephone<br>ail.com 65-9765432 | s details after assig<br>ning your referees.<br>t submission (if app<br>Status Modify<br>1 <u>View</u> | ning him / her to an ap<br>plicable).                                                                             | plication, please do                                                                            | ouble-chec                                                     | :*                                            |                                                                         |
| Name Email                                                                                                    | Telephone                                                                                                    | Application<br>Number                                                                                  | Programme                                                                                                    | Report Stat                                                                                     | us                                                             |                                               | Click on this "Email" link to trigger system email notification to your |
| 1 Gmail @gn                                                                                                    | ail.com 65-<br>97654321                                                                                                    | 2015051156                                                                                             | Master of Science<br>(Nursing)                                                                                    | Pending<br>Submission                                                                           | Ema                                                            |                                               | referee on the report submission.                                       |
| 2 Gmail @gn<br>3 Gmail @gn                                                                                                    | ail.com 65-<br>97654321<br>ail.com 65-                                                                                                   | 2015051130<br>2015051092                                                                               | Doctor of Philosophy<br>(Malay Studies)<br>Master of Computing                                                    | Pending<br>Submission<br>Pending                                                                |                                                                |                                               | Please note that this function is                                       |
| Please click on "Email" if you referee(s).                                                                                                    | 97654321<br>wish to send / re-send                                                                                                    | the email notificatio                                                                                  | (MComp by Coursewo<br>on on referee report sul                                                                    | ork) Submission<br>bmission for your ne                                                         | ominated                                                       |                                               | only applicable for certain programmes.                                 |

If you have already submitted your application and require a new referee, you can create the record for the new referee under this section. Thereafter, please approach the Faculty / School that you are applying to for help in associating the referee to your application and emailing him / her the referee report link.

#### 6.3. Email Invitation to submit Referee Report

After you have submitted your application online, your assigned referees will each receive an email inviting them to submit their referee report online within 14 days from the date of the email:

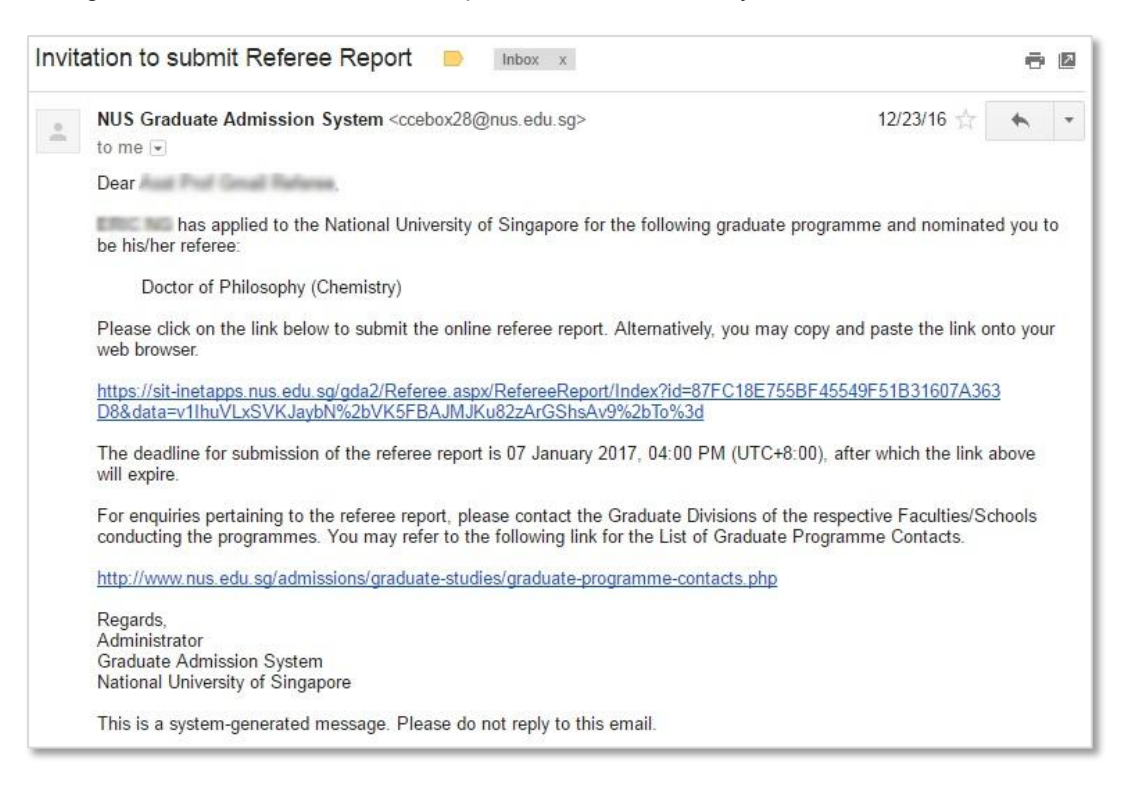

Faculties may sometimes allow applicants to manually trigger this email notification before the application is submitted. When the email is triggered in this way, the 14-day deadline will likewise be from the date of email notification (instead of the date of application submission).

If your referee attempts to access the link after it expires, he/she will encounter the following message:

#### **Referee Report Status**

The page that you are attempting to access is invalid. This can be due to the deadline of referee report submission being exceeded or other reasons.

For enquiries pertain to the referee report(s), please contact the applicant or the <u>Graduate Divisions</u> of the respective Faculties/Schools conducting the programmes.

In the above situation, please <u>contact</u> the Faculty/School that you are applying to directly, should your referee require assistance on the referee report submission (e.g. resending of email notification, extending of deadline for report).

#### 7. On Making Payment for Fees

This section contains key points on payment of application and/or acceptance fees for applicants to take note.

#### 7.1. Application Fee

With effect from March 2017, the majority of NUS graduate programmes require applicants to make payment for application fee before they are allowed to submit their applications online.

7.2. Acceptance Fee

There are some programmes that require applicants to make payment for acceptance fee before they can accept the offer of admission. Hence, for programmes that allow applicants to accept the offer online, the system will check for payment of acceptance fee (if applicable), before allowing the applicant to accept the offer.

#### 7.3. Important Notes

Please take note of the following:

- All payments for application fee and acceptance fee are <u>not</u> refundable.
- While the payment status is usually updated from the e-payment facility within a few seconds to a few minutes, it may sometimes take up to a few hours. As such, please plan this possibility and refrain from making payment last minute ahead of the submission of application/acceptance of offer.
- If you believe that your payment attempt is successful but the payment status is shown as unsuccessful in the system, please refrain from making payment again. Instead, please <u>contact</u> the faculty/school/institute that you are applying to for clarification on the actual payment status. This is to prevent multiple payments.
- 7.4. Making Online Payment

To make payment online for application fee and/or acceptance fee, navigate to *View Application/Make Payment/Submit Reply on Offer of Admission*, then click any of the *Pay/View* links:

|                                                  | View App                                                                                                    | lication                             | / Make P       | aym ent /        | Submit           | Reply on                | Offer of Ac                | lmission                    |  |
|--------------------------------------------------|----------------------------------------------------------------------------------------------------|--------------------------------------|----------------|------------------|------------------|-------------------------|----------------------------|-----------------------------|--|
|                                                  | Note:                                                                                                    |                                      |                |                  |                  |                         |                            |                             |  |
|                                                  | Click on the a                                                                                                    | application n                        | umber to retri | ieve your applie | ation form in    | Adobe PDF for           | mat.                       |                             |  |
| Basic Programme Info 0                           | Click on the link under "Checklist" to obtain the list of outstanding items to submit and / or outstanding actions to do |                                      |                |                  |                  |                         |                            |                             |  |
|                                                  | following you                                                                                                    | ir online sub                        | mission of ap  | plication.       |                  |                         |                            |                             |  |
|                                                  | If you are suc                                                                                                    | ccessful in yo                       | our admission  | n, the admissio  | on status will l | be updated as           | "Offer Made". Ple          | ase refer to your           |  |
|                                                  | admission o                                                                                                    | ffer letter for                      | the procedure  | e and deadline   | to confirm you   | ur acceptance /         | rejection of the o         | offer of admission.         |  |
| View Application/Make<br>Payment/Submit Reply on | Please note                                                                                                    | the following                        | 10             |                  |                  |                         |                            |                             |  |
| Offer of Admission                               | If you are r                                                                                                    | required to c                        | onfirm your a  | cceptance/reje   | ction of the off | er of admissio          | n <u>online</u> , the link | under "Admission R          |  |
|                                                  | Declaratio                                                                                                    | ns & Photo                           | Upload" will b | e activated. Ple | ease click on t  | he link to proce        | ed.                        |                             |  |
| Referee Details                                  | The offer of                                                                                                    | ofadmission                          | will be deem   | ied as withdra   | vn if you do ni  | ot submit your o        | confirmation of a          | cceptance by the            |  |
| Change Password                                  | deadline stipulated in your admission offer letter.                                                                      |                                      |                |                  |                  |                         |                            |                             |  |
|                                                  | Candidates who wish to enrol concurrently into more than one degree programmes (offered by NUS or another                |                                      |                |                  |                  |                         |                            |                             |  |
|                                                  | University) will need to seek prior approval from NUS.                                                                   |                                      |                |                  |                  |                         |                            |                             |  |
|                                                  | <ul> <li>Please <u>conta</u></li> </ul>                                                                                  | <u>ici</u> ine respe<br>fanvliotod n | cuve racuity/p | rogramme coo     | rdinator shou    | id you require a        | issistance in rela         | auon to the applicatio      |  |
|                                                  | Application                                                                                                    | Checklist                            | Instruction    | Documents        | Pay//iow         | Application             | Admission                  | Admission Penly             |  |
|                                                  | Number                                                                                                    | Checklist                            | Instruction    | Uploaded         | Faylview         | Status                  | Status                     | Declarations & Ph<br>Upload |  |
|                                                  | 2016/2017, Se                                                                                                    | emester 2, D                         | octor of Philo | osophy (Econo    | mics)            |                         |                            |                             |  |
|                                                  | 2017065181                                                                                                    | View                                 | View           | View             | Pay/View         | Physical<br>application | Offer Made                 | Update/View                 |  |

#### Applicant Guide to the Graduate Admission System (GDA)

Do not click on the payment link if you are not ready to pay yet, as you may need to wait for up to 6 hours before you can make another payment attempt.

On the next page, you will be able to see the amount and payment status for each of the applications that you are applying to. When you are ready to proceed with the online payment for application/acceptance fee, click on the *Proceed to pay* link under the relevant fee type.

The next few screenshots shows the payment of acceptance fee, which is required by some programmes before applicants can accept the offer of admission. The payment of application fee (if applicable) under this section will follow the same steps.

|                                                                        | Paymen                                                                                                    | it                       |                           |                                                           |                                 |          |             |                       |         |  |
|------------------------------------------------------------------------|----------------------------------------------------------------------------------------------------|--------------------------|---------------------------|-----------------------------------------------------------|---------------------------------|----------|-------------|-----------------------|---------|--|
| TEST                                                                   | Please take note of the following information: For applicants who encounter Processing' status after attempting online payment, please try again (if needed) after 6 |                          |                           |                                                           |                                 |          |             |                       |         |  |
| Basic Programme Info 0                                                 | hours.                                                                                                    |                          |                           |                                                           |                                 | ,        | -,          | (                     |         |  |
|                                                                        |                                                                                                    | Type : Appl              | ication                   |                                                           |                                 |          |             |                       |         |  |
|                                                                        | Academic<br>Year                                                                                                    | Semester                 | Application<br>Number     | Programme                                                 | Department                      | Amour    | nt Status   | s Payment<br>Deadline | Receipt |  |
| View Application/Make<br>Payment/Submit Reply on<br>Offer of Admission | 2016/2017                                                                                                    | 2                        | 2017065200                | Doctor of Philosophy<br>(Communications<br>and New Media) | Communications<br>And New Media | s S\$20  | Not<br>Paid |                       |         |  |
| Referee Details                                                        | 2016/2017                                                                                                    | 2                        | 2017065181                | Doctor of Philosophy<br>(Economics)                       | Economics                       | S\$20    | Paid        |                       |         |  |
| Change Password                                                        | 2016/2017                                                                                                    | 2                        | 2017065183                | Doctor of Philosophy<br>(History)                         | History                         | N.A      | Paid        | N.A                   |         |  |
|                                                                        | Proceed to                                                                                                    | Day Refresh<br>Type : Ac | ceptance                  |                                                           |                                 |          |             |                       |         |  |
|                                                                        | Academic<br>Year                                                                                                    | Semeste                  | r Application<br>Number   | Program m e                                               | Department                      | Amount   | Status      | Paym ent<br>Dea dline | Receipt |  |
|                                                                        | 2016/2017                                                                                                    | 2                        | 2017065181                | Doctor of Philosoph<br>(Economics)                        | y Economics                     | S\$50    | Not<br>Paid |                       |         |  |
|                                                                        | 2016/2017                                                                                                    | 2                        | 2017065183                | Doctor of Philosoph<br>(History)                          | y History                       | S\$100   | Not<br>Paid |                       |         |  |
| $\checkmark$                                                           | Proceed to p<br>Back                                                                                                    | pay Refresh              |                           |                                                           |                                 |          |             |                       |         |  |
| Important Note:                                                        |                                                                                                    |                          |                           |                                                           |                                 |          |             |                       |         |  |
| If the programme that you has to be made when you                      | are applying t<br>"Apply" at Bas                                                                                                    | o require<br>sic Progra  | s payment o<br>mme Info p | of application fee <u>b</u><br>bage instead.              | <u>efore</u> submis             | ssion of | applica     | ation, payr           | nent    |  |

Check against the programme in which you wish to make payment and indicate you preferred payment mode before clicking on the *Make Payment* button.

#### Please select only one programme.

| Type : Acce      | ptance   |                       |                                                             |                        |            |                     |
|------------------|----------|-----------------------|-------------------------------------------------------------|------------------------|------------|---------------------|
| Academic<br>Year | Semester | Application<br>Number | Programme*                                                  | Department             | Amount     | Payment<br>Deadline |
| 2020/2021        | 1        | 2020092512            | Doctor of Philosophy (JDP-<br>Edinburgh & NUS (Psychology)) | Psychology             | S\$1500.00 |                     |
| 2020/2021        | 1        | 2019092460            | Master of Arts (Chinese<br>Studies)                         | Chinese<br>Studies     | S\$5000    |                     |
| 2020/2021        | 2        | 2020092535            | The NUS Executive MBA                                       | Dean's Office<br>(Biz) | S\$10700   |                     |
| 2020/2021        | 1        | 2020092513            | Master of Social Sciences<br>(Economics)                    | Economics              | S\$100     |                     |

Make Payment

Please note the following:

1. Payments for application and acceptance fee are not refundable.

Upon clicking on the make payment button, you would be re-directed to the payment method page where you can opt to pay either using VISA, Mastercard, Amex, Alipay or PayNow.

Please do not click on the make payment button if you are not ready to pay yet, as the payment session will be terminated if there is no activity within 15 minutes. In such cases, you may need to wait for up to 6 hours before you can make another payment attempt.

4. Please leave your browser open after making payment until you get to see the payment receipt. Do not use the BACK or RELOAD/REFRESH browser functions or CLOSE browser while using the service until the payment receipt or the Error page is displayed.

|                                                    | yment                       | page.                          |                                                 |                                         |                                                                                  |                                       |            |        |                     |                   |
|----------------------------------------------------|-----------------------------|--------------------------------|-------------------------------------------------|-----------------------------------------|----------------------------------------------------------------------------------|---------------------------------------|------------|--------|---------------------|-------------------|
|                                                    | Туре                        | : Acce                         | ptance                                          |                                         |                                                                                  |                                       |            |        |                     |                   |
| Academic<br>Year                                   | seme                        | ester /                        | Application<br>Number                           | Progra                                  | mme                                                                              | Department                            | Amount     | Status | Payment<br>Deadline | Receipt           |
| 2020/2021                                          | 1                           | 2                              | 2020092512                                      | Doctor<br>Philoso<br>Edinbui<br>(Psycho | of<br>phy (JDP-<br>rgh & NUS<br>plogy))                                          | Psychology                            | S\$1500.00 | Paid   |                     | <u>146961</u>     |
| 2020/2021                                          | 1                           | 2                              | 2019092460                                      | Master<br>(Chines                       | of Arts<br>e Studies)                                                            | Chinese<br>Studies                    | S\$5000    | Paid   |                     |                   |
| 2020/2021                                          | 1                           | 2                              | 2020092513                                      | Master<br>Science<br>(Econo             | of Social<br>es<br>mics)                                                         | Economics                             | S\$100.00  | Paid   |                     | <u>WR03003756</u> |
| NRI ON CARANTER                                    | JS<br>Jniversity<br>pre     |                                |                                                 |                                         | Of                                                                               | fice of Financia                      | I Services |        |                     |                   |
| NATIONAL UNIV<br>21 Lower Kent R                   | ERSITY OF SI                | NGAPORE                        | T #03-02                                        |                                         |                                                                                  |                                       |            | ←      |                     |                   |
| Ian Chin Tuan V                                    | ving, Singap                | ore 119077.                    | Tel: 6775 6666                                  |                                         |                                                                                  |                                       | I          |        |                     |                   |
|                                                    |                             |                                | Rei                                             | ceipt                                   |                                                                                  |                                       |            |        |                     |                   |
|                                                    |                             |                                | Date                                            | Payme<br>(dd/mm/yyyy h<br>Co. Reg./GS   | No : WR0300<br>nt Ref. No : ECOLL0<br>h:mm:ss) : 17/09/20<br>T Reg. No : 2006043 | 3756<br>0005467<br>20 11:47:04<br>46E |            |        |                     |                   |
| Received From                                      |                             |                                |                                                 |                                         |                                                                                  |                                       |            |        |                     |                   |
| Amount<br>(Inclusive of GS                         | T where appl                | icable)                        | 100                                             |                                         |                                                                                  |                                       |            |        |                     |                   |
| In Payment of<br>Type                              |                             |                                | Graduate Admission<br>Acceptance                | Fees                                    |                                                                                  |                                       |            |        |                     |                   |
| Academic<br>Year                                   | Semester                    | Programm                       | ie                                              | Department                              | Currency                                                                         | Application<br>Number                 | Fees       |        |                     |                   |
| 2020/2021                                          | 1                           | Master of S<br>(Economic       | ocial Sciences<br>s)                            | Economics                               | Singapore Dollar<br>(SGD)                                                        | 2020092513                            | 100        |        |                     |                   |
| For electronic m<br>agreement.<br>This is a system | eans of paym<br>generated d | ient, it is und<br>ocument. Ne | derstood that the app<br>o signature is require | elicant has agr<br>ed.                  | eed to pay the amou                                                              | nt according to card is               | suer       |        |                     |                   |
|                                                    |                             |                                | Print                                           | Close                                   |                                                                                  |                                       | I          |        |                     |                   |
| You can                                            | print out                   | t the rec                      | ceint by clicki                                 | na on the                               | Print button                                                                     |                                       |            |        |                     |                   |
| r ou oan                                           | print Ou                    |                                | Solpt by onothing                               | ig on the                               | in the batton.                                                                   |                                       |            |        |                     |                   |

If payment is successful, you can print the receipt by clicking on the link under the *Receipt* column at the *Payment* page:

#### 7.5. Regarding Other Modes of Payment

While applicants are strongly recommended to make payment for fees via internet banking, payment by cheque and other offline means can still be accepted.

However, applicants are advised to wait for 1 or 2 days for the offline payment status to be updated by the administrator before proceeding to submit application/accept offer.

#### 8. Track Application, Admission and Payment Status

*View Application/Make Payment/Submit Reply on Offer of Admission* is a useful one-stop page that allows you to track the key status updates pertaining to your submitted applications to NUS graduate programmes.

You can access the page by clicking the link at the left panel of your homepage, and proceed to do the following:

|                                          |                                                                   | View Application / Make Payment / Submit Reply on Offer of Admission                                                                                                    |                                                                                                    |                                                     |                                                       |                                             |                                       |                                         |                                                    |  |  |
|------------------------------------------|-------------------------------------------------------------------|----------------------------------------------------------------------------------------------------|----------------------------------------------------------------------------------------------------|-----------------------------------------------------|-------------------------------------------------------|---------------------------------------------|---------------------------------------|-----------------------------------------|----------------------------------------------------|--|--|
| Basic Prog                               | ramme Info 0                                                      | Note: Click on the application number to retrieve your application form in Adobe PDF format. Click on the link under "Checklist" to obtain the list of outstanding items to submit and / or outstanding actions to do |                                                                                                    |                                                     |                                                       |                                             |                                       |                                         |                                                    |  |  |
|                                          |                                                                   | following you<br>If you are suc<br>admission o                                                                                                    | r online sub<br>cessful in y<br>ffer letter for                                                                                                    | omission of ap<br>our admission<br>the procedure    | plication.<br>1, the admissio<br>and deadline         | on status will<br>to confirm yo             | be updated as '<br>ur acceptance /    | "Offer Made". Ple                       | ease refer to your<br>offer of admission.          |  |  |
| View Applic<br>Payment/S<br>Offer of Adr | cation/Make<br>ubmit Reply on<br>nission                          | Please note<br>If you are r<br>Declaratio                                                                                                    | the following<br>equired to c<br>ns & Photo                                                                                                    | g:<br>confirm your ac<br>Upload" will b             | cceptance/reje<br>e activated. Ple                    | ction of the off<br>ease click on t         | fer of admissio<br>the link to proce  | n <u>online,</u> the link<br>eed.       | under "Admission Reply,                            |  |  |
| Referee De                               | etails                                                            | The offer of deadlines                                                                                                    | <ul> <li>The offer of admission will be deemed as withdrawn if you do not submit your confirmation of acceptance by the dealer of the offer of admission will be deemed as withdrawn if you do not submit your confirmation of acceptance by the dealer of the offer of admission will be deemed as withdrawn if you do not submit your confirmation of acceptance by the dealer of the offer of admission will be deemed as withdrawn if you do not submit your confirmation of acceptance by the dealer of the offer of admission will be deemed as withdrawn if you do not submit your confirmation of acceptance by the dealer of the offer of the offer of admission will be deemed as withdrawn if you do not submit your confirmation of acceptance by the dealer of the offer of the offer of the offer of the offer of the offer of the offer of the offer of the offer of the offer of the offer of the offer of the offer of the offer offer</li></ul> |                                                     |                                                       |                                             |                                       |                                         |                                                    |  |  |
| Change Pa                                | assword                                                           | Candidate                                                                                                    | s who wish<br>) will need to                                                                                                    | to enrol conci<br>seek prior ap                     | urrently into mo<br>proval from N                     | ore than one o<br>JS.                       | degree program                        | nmes <mark>(</mark> offered by          | NUS or another                                     |  |  |
|                                          |                                                                   | Please conta<br>admission o                                                                                                    | i <u>ct</u> the respe<br>f any listed p                                                                                                    | ective faculty/pi<br>programmes.                    | ogramme coo                                           | rdinator shou                               | Ild you require a                     | assistance in rel                       | ation to the application /                         |  |  |
|                                          |                                                                   | Application<br>Num ber                                                                                                    | Checklist                                                                                                    | Instruction                                         | Docum ents<br>Uploaded                                | Pay/View                                    | Application<br>Status                 | Admission<br>Status                     | Admission Reply,<br>Declarations & Photo<br>Upload |  |  |
|                                          |                                                                   | 2016/2017, Se<br>2017065181                                                                                                    | mester 2, L<br><u>View</u>                                                                                                    | Doctor of Phile<br><u>View</u>                      | osophy (Econo<br><u>View</u>                          | mics)<br>Pay/View                           | Physical<br>application<br>verified   | Offer Made                              | <u>Update/View</u>                                 |  |  |
|                                          |                                                                   | 2016/2017, Se<br>2017065183                                                                                                    | mester 2, I<br><u>View</u>                                                                                                    | Doctor of Philo<br>View                             | sophy (Histor<br><u>View</u>                          | y)<br>Pay/View                              | Submitted                             | N.A                                     |                                                    |  |  |
| 1                                        | Download your                                                     | submitted ap                                                                                                    | 2<br>plicatio                                                                                                    | <b>3</b><br>n in PDF                                | 4<br>format b                                         | y clicking                                  | g on the a                            | pplication                              | number.                                            |  |  |
| 2                                        | View the list of<br><u>Note</u> : Your onli<br>submitted          | supporting do<br>ne application<br>d the necessa                                                                                                    | ocumen<br>n submi<br>ary supp                                                                                                    | ts to sub<br>ssion wil<br>porting do                | mit follow<br>I not be c<br>ocuments                  | ing your<br>onsidere<br>as indic            | online su<br>ed as com<br>ated in thi | bmission.<br>plete until<br>is checklis | after you have<br>t.                               |  |  |
| 3                                        | View the admis                                                    | sion instruction                                                                                                    | ons that                                                                                                    | t are spe                                           | cific to the                                          | e prograi                                   | mme.                                  |                                         |                                                    |  |  |
| 4                                        | View the suppo                                                    | rting docume                                                                                                    | nts whi                                                                                                    | ch you ha                                           | ad earlier                                            | uploade                                     | ed when y                             | ou apply fo                             | or admission.                                      |  |  |
| 5                                        | View and make                                                     | payment for                                                                                                    | applica                                                                                                    | tion / acc                                          | eptance                                               | fees whe                                    | ere applica                           | able.                                   |                                                    |  |  |
| 6                                        | Check your App<br><u>Note</u> : If your ap<br>"Applicati          | plication Statu<br>plication has<br>ion completed                                                                                                    | ıs.<br>been p<br>d" or "Pl                                                                                                    | rocessec<br>hysical a                               | l success                                             | fully, the<br>verified                      | e status wi<br>".                     | ill be upda                             | ted as either                                      |  |  |
| 7                                        | Check your Adr<br><u>Note</u> : If you are                        | mission Statu<br>successful i                                                                                                    | s.<br>1 your a                                                                                                    | applicatio                                          | n, the sta                                            | tus will b                                  | be update                             | d as "Offer                             | r Made".                                           |  |  |
| 8                                        | Reply Online to<br><u>Note</u> : Some pro<br>hardcopy<br>deadline | Offer of Adm<br>ogramme ma<br>reply form. H<br>to confirm yo                                                                                                    | nission (<br>y requir<br>lence, j<br>ur reply                                                                                                    | (for certa<br>e their ap<br>please re<br>v on the c | in program<br>oplicant to<br>fer to you<br>ffer of ad | mmes or<br>confirm<br>ir admiss<br>mission. | nly).<br>i their acc<br>sion offer    | eptance or<br>letter for th             | r rejection using<br>ne procedure and              |  |  |

#### 9. Submit Reply on Offer of Admission Online

Applicants who receive offers of admission to NUS graduate programmes may be invited to submit their acceptance via one of the following ways:

- Logging in to the Graduate Admission System to accept the offer and submit the photograph online.
- Returning a signed hardcopy "Reply on Offer of Admission" form, containing a recent passport-size photograph

This section explains the various steps to take when accepting the NUS offer online:

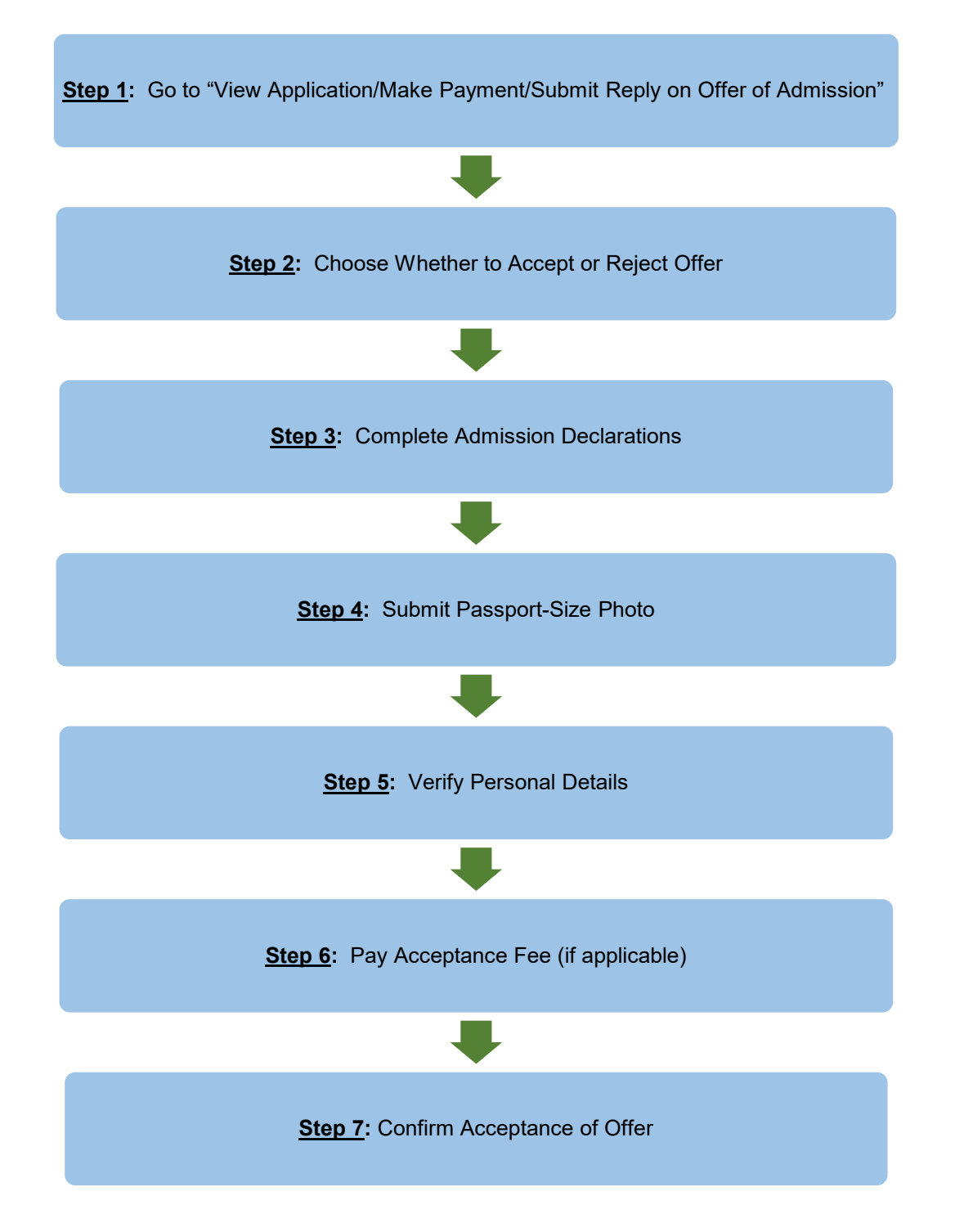

#### Step 1: Go to "View Application/Make Payment/Submit Reply on Offer of Admission"

If you are required to submit your reply online, the link for you to confirm your acceptance or rejection of the offer of admission will be activated under the last column as shown in the screenshot below.

|                                                                        | View App                                                                                                    | lication                       | / Make P                        | aym ent /                        | Subm it                        | Reply on (                          | Offer of Ac                          | dmission                                           |
|------------------------------------------------------------------------|----------------------------------------------------------------------------------------------------|--------------------------------|---------------------------------|----------------------------------|--------------------------------|-------------------------------------|--------------------------------------|----------------------------------------------------|
|                                                                        | Note:                                                                                                    | polication o                   | umb or to rotri                 |                                  | ation form in                  | Adoba BDE form                      | aat                                  |                                                    |
| Basic Programme Info 0                                                 | <ul> <li>Click on the li</li> <li>following you</li> </ul>                                                                                                    | nk under "C<br>r online sub    | hecklist to of<br>mission of ap | ptain the list of pplication.    | outstanding i                  | tems to submit a                    | and / or outstan                     | ding actions to do                                 |
|                                                                        | If you are suc<br>admission of                                                                                                    | cessfulin yo<br>fer letter for | our admission<br>the procedure  | n, the admission<br>and deadline | n status will<br>to confirm yo | be updated as "<br>ur acceptance /  | Offer Made". Ple<br>rejection of the | ase refer to your<br>offer of admission.           |
| View Application/Make<br>Payment/Submit Reply on<br>Offer of Admission | Please note the following: If you are required to confirm your acceptance/rejection of the offer of admission <u>online</u> , the link under "Admission Reply, Declarations & Photo Unload" will be activated. Please click on the link to proceed.   |                                |                                 |                                  |                                |                                     |                                      | under "Admission Reply,                            |
| Referee Details                                                        | <ul> <li>The offer of admission will be deemed as withdrawn if you do not submit your confirmation of acceptance by the</li> </ul>                                                                                                    |                                |                                 |                                  |                                |                                     |                                      |                                                    |
| Change Password                                                        | <ul> <li>deadline stipulated in your admission offer letter.</li> <li>Candidates who wish to enrol concurrently into more than one degree programmes (offered by NUS or another<br/>University) will need to eask prior approval from NUS.</li> </ul> |                                |                                 |                                  |                                |                                     |                                      |                                                    |
|                                                                        | Please conta                                                                                                    | <u>ct</u> the respe            | ctive faculty/pi                | rogramme coo                     | rdinator shou                  | ld you require a                    | ssistance in rel                     | ation to the application /                         |
|                                                                        | admission of                                                                                                    | any listed p                   | rogrammes.                      |                                  |                                |                                     |                                      |                                                    |
|                                                                        | Application<br>Num ber                                                                                                    | Checklist                      | Instruction                     | Docum ents<br>Uploaded           | Pay/View                       | Application<br>Status               | Admission<br>Status                  | Admission Reply,<br>Declarations & Photo<br>Upload |
|                                                                        | 2016/2017, Se                                                                                                    | mester 2, D                    | octor of Philo                  | osophy (Econo                    | mics)                          |                                     |                                      |                                                    |
|                                                                        | <u>2017065181</u>                                                                                                    | <u>View</u>                    | <u>View</u>                     | View                             | Pay/View                       | Physical<br>application<br>verified | Offer Made                           | Update/View                                        |
|                                                                        | 2016/2017, Se                                                                                                    | mester 2, D                    | octor of Philo                  | osophy (Histor                   | y)                             |                                     |                                      |                                                    |
|                                                                        | <u>2017065183</u>                                                                                                    | View                           | View                            | <u>View</u>                      | Pay/View                       | Submitted<br>online                 | N.A                                  |                                                    |

Please complete your online reply by the deadline given in your admission offer letter.

If you have been offered an admission to multiple programmes, please note that you can only accept one programme within the same intake. Upon confirmation, you can longer make changes to your reply. If you wish to make changes, please <u>contact</u> the relevant Faculty/School directly.

#### Step 2: Decide whether to accept or reject offer

Next, select the relevant option to confirm if you are accepting or declining the offer of admission.

| Congratulations! KYI THAR WIN                                                                                                    | 4                                                                                                    |
|----------------------------------------------------------------------------------------------------|----------------------------------------------------------------------------------------------------|
| You have been offered admission                                                                                                    | on to the following Programme.                                                                                                    |
| Application Number                                                                                                    | 2018092221                                                                                                    |
| Programme :                                                                                                    | Master of Computing (MComp by Coursework)                                                                                                    |
| Faculty / Department :                                                                                                    | School of Computing / Dean's Office (School Of Computing)                                                                                                    |
| Area of Specialization :                                                                                                    | Computer Science-SPN                                                                                                    |
| Academic Load :                                                                                                    | Full Time                                                                                                    |
| Admit Term                                                                                                    | Semester 2, Academic Year 2018/2019                                                                                                    |
| Note:                                                                                                    |                                                                                                    |
| <ul> <li>The admission offer letter, all</li> <li>Please contact the faculty / place</li> </ul>                                                                                                    | ong with details on the award of Scholarship (if any), has been / will be sent to you separately                                                                                                    |
| <ul> <li>Prease <u>contact</u> the faculty / p<br/>programme.</li> <li>Please complete the subsequi-</li> </ul>                                                                                                    | rogramme coordinator should you have any enquiries relating to admission to the above<br>uent section to confirm if you wish to accept or decline this offer of admission:                                                                                                    |
| <ul> <li>Prease contact the faculty / p<br/>programme.</li> <li>Please complete the subsequ</li> </ul>                                                                                                    | rogramme coordinator should you have any enquiries relating to admission to the above<br>uent section to confirm if you wish to accept or decline this offer of admission:                                                                                                    |
| Prease contact the faculty / p programme. Please complete the subsequ Reply on Offer of Admission                                                                                                    | rogramme coordinator should you have any enquiries relating to admission to the above<br>uent section to confirm if you wish to accept or decline this offer of admission:                                                                                                    |
| Prease contact the factility / p<br>programme.<br>Please complete the subsequ<br>Reply on Offer of Admission<br>1 accept the offer of admissio<br>offer letter.                                                             | rogramme coordinator should you have any enquiries relating to admission to the above<br>uent section to confirm if you wish to accept or decline this offer of admission:<br>n of the above indicated Programme commencing from the date as indicated in my admission              |
| Please contact the factury / p programme.  Please complete the subsequ Reply on Offer of Admissio I accept the offer of admissio offer letter. I do not accept this offer of a                                              | rogramme coordinator should you have any enquiries relating to admission to the above<br>uent section to confirm if you wish to accept or decline this offer of admission:<br>n of the above indicated Programme commencing from the date as indicated in my admission<br>dmission. |
| Presse contact the factury / p     programme.     Please complete the subsequ     Reply on Offer of Admissio     1 accept the offer of admissio     offer letter.     1 do not accept this offer of a     Previous     Next | rogramme coordinator should you have any enquiries relating to admission to the above<br>uent section to confirm if you wish to accept or decline this offer of admission:<br>n of the above indicated Programme commencing from the date as indicated in my admission<br>dmission. |

- Acceptance of Offer: If you accept the offer of admission, please proceed to <u>Step 3</u>.
- Rejection of Offer: If you decide to reject the offer of admission, you will be prompted to confirm your decision by clicking on the *Confirm* button:

| Programme :     Master of Computing (MComp by Coursework)       Faculty / Department :     School of Computing / Dean's Office (School Of Computing)       Area of Specialization :     Computer Science-SPN       Academic Load :     Full Time       Admit Term     Semester 2, Academic Year 2019/2020. |                   |
|----------------------------------------------------------------------------------------------------|-------------------|
| Faculty / Department :       School of Computing / Dean's Office (School Of Computing)         Area of Specialization :       Computer Science-SPN         Academic Load :       Full Time         Admit Term       Semester 2, Academic Year 2019/2020                                                    |                   |
| Area of Specialization :     Computer Science-SPN       Academic Load :     Full Time       Admit Term     Semester 2, Academic Year 2019/2020                                                                                                    |                   |
| Academic Load : Full Time<br>Admit Term Semester 2, Academic Year 2019/2020                                                                                                    |                   |
| Admit Term Semester 2, Academic Year 2019/2020                                                                                                    |                   |
|                                                                                                    |                   |
| We are sorry you wish to decline the offer of admission to the above indicated Programme. Please click the<br>confirm your decision.                                                                                                    | ie button below t |

#### Step 3: Complete Admission Declarations

If you accept the offer, you will be required to complete the following admission declarations:

| Application Number                      | 2019092457                                                                        |
|-----------------------------------------|-----------------------------------------------------------------------------------|
| Programme :                             | Master of Computing (MComp by Coursework)                                         |
| Faculty / Department :                  | School of Computing / Dean's Office (School Of Computing)                         |
| Area of Specialization :                | Computer Science-SPN                                                              |
| Academic Load :                         | Full Time                                                                         |
| Admit Term                              | Semester 2, Academic Year 2019/2020                                               |
| 1. Are you currently pursuing any other | er graduate programme(s) in this University or other University/Institution?      |
| No ↓ Yes                                |                                                                                   |
| n yes, piease give details below        |                                                                                   |
| Programme                               |                                                                                   |
| Year of Admission                       | Select Here 🔻                                                                     |
| Expected Month of Completion            | Select Here •                                                                     |
| Expected Year of Completion             | Select Here <b>v</b>                                                              |
| 2. Have you been offered admission to   | o other graduate programme(s) in this University or other University/Institution? |
| No Yes                                  | · · · · · · · · · · · · · · · · · · ·                                             |
| fives please give details below         |                                                                                   |
| if yes, please give details below       |                                                                                   |
| Programme(s) offered admission to       |                                                                                   |

#### Step 4: Submit passport-size photo

Submit a passport-size colour photo which will be used for the printing of your NUS student card.

To avoid any delay in the printing of the card, please ensure that the uploaded photo meets the NUS Requirements of Photograph for Online Submission.

| Application Number                                 | 2019092457                                                                           |
|----------------------------------------------------|--------------------------------------------------------------------------------------|
| Programme :                                        | Master of Computing (MComp by Coursework)                                            |
| Faculty / Department :                             | School of Computing / Dean's Office (School Of Computing)                            |
| Area of Specialization :                           | Computer Science-SPN                                                                 |
| Academic Load :                                    | Full Time                                                                            |
| Admit Term                                         | Semester 2, Academic Year 2019/2020                                                  |
| The photograph you sul<br>Please ensure that it me | omit will be printed on your NUS Student Card.<br>eets the following specifications: |
| (i) Photo is taken within                          | the last 3 months                                                                    |
| (ii) Photo is taken in col                         | our against plain and light background.                                              |
| (iii) Photo predominantly                          | y shows full face.                                                                   |
| (IV) File is saved in JPE                          | G tormat (I.e. 'jpg' extension).                                                     |
| (vi) Photo aspect ratio is                         | s 0.75 (e.g. 340 by 453 pixels)                                                      |
| (vii) Please refer to our                          | Photo Requirement Guideline for more details.                                        |
|                                                    |                                                                                      |
| Choose your Photo                                  | Choose File No file chosen Unload                                                    |
|                                                    |                                                                                      |
|                                                    |                                                                                      |
|                                                    |                                                                                      |
|                                                    |                                                                                      |
|                                                    |                                                                                      |
|                                                    |                                                                                      |
|                                                    |                                                                                      |
|                                                    |                                                                                      |
|                                                    |                                                                                      |
|                                                    |                                                                                      |
|                                                    |                                                                                      |
|                                                    |                                                                                      |
|                                                    |                                                                                      |
|                                                    |                                                                                      |
|                                                    |                                                                                      |
|                                                    |                                                                                      |
|                                                    |                                                                                      |
|                                                    |                                                                                      |

Applicants whose photos are rejected will be notified via email that will inform on the reason for rejection. When such applications login to the system, the rejection status and reason will also be displayed:

|              |             |             |                |               | verified                            |                   |                                                                                                    |
|--------------|-------------|-------------|----------------|---------------|-------------------------------------|-------------------|----------------------------------------------------------------------------------------------------|
| 2017/2018, S | emester 1,  | Master of   | Science (Phari | maceutical So | ci. and Tech                        |                   |                                                                                                    |
| 2017065163   | <u>View</u> | <u>View</u> | <u>View</u>    | Pay/View      | Physical<br>application<br>verified | Offer<br>Accepted | Update/View<br>Photo Verification Status:<br>Rejected. Please re-upload a<br>new Photo.<br>Reasons: Full face is not<br>shown clearly<br>(You have uploaded your<br>photograph on 13 January<br>2017, 14:22:59.) |

Please re-submit improved photo for approval as soon as possible by clicking the *Update/View* link and repeating the steps. This is to prevent any delay or forfeit of your acceptance of offer.

Upon submission, the Photo Verification Status will be reflected as "Processing".

| 2017/2018, 5      | emester 1   | , Master of | Science (Pha | rmaceutical S | ci. and Tech                        |                   |                                                                                                    |
|-------------------|-------------|-------------|--------------|---------------|-------------------------------------|-------------------|----------------------------------------------------------------------------------------------------|
| <u>2017065163</u> | <u>View</u> | <u>View</u> | <u>View</u>  | Pay/View      | Physical<br>application<br>verified | Offer<br>Accepted | Photo Verification Status:<br>Processing. (You have<br>uploaded your<br>photograph on 15 March<br>2017, 18:40:19.) |

All submitted photo will be subjected to verification and if it is acceptable, the *Photo Verification Status* will be reflected as "Approved".

| 2017/2018, S      | emester 1, | Master of Sc | ience (Pharma | aceutical So    | ci. and Tech                        | -                 |                                                                                                    |
|-------------------|------------|--------------|---------------|-----------------|-------------------------------------|-------------------|----------------------------------------------------------------------------------------------------|
| <u>2017065163</u> | View       | View         | <u>View</u>   | <u>Pay/View</u> | Physical<br>application<br>verified | Offer<br>Accepted | Photo Verification Status:<br>Approved. (You have<br>uploaded your<br>photograph on 15 March<br>2017, 18:40:19.) |

#### Step 5: Verify personal details

If there are any changes or errors to your personal details (such as name, date of birth, and identity card number), please <u>contact</u> the relevant Faculty/School directly to update our records accordingly.

As further instructions relating to your student registration will be conveyed via email, it is essential that you also update the University on any changes to your email address under this step.

Please note that your email address is also your Login ID for GDA. If you change it, please remember to use your new email address when you login to the system in the future.

| Verification of Perso                                                                   | al Details                                                                                                    |                                                      |
|-----------------------------------------------------------------------------------------|----------------------------------------------------------------------------------------------------|------------------------------------------------------|
| Application Number                                                                      | 2020092535                                                                                                    |                                                      |
| Programme :                                                                             | The NUS Executive MBA                                                                                                    |                                                      |
| Faculty / Department :                                                                  | NUS Business School / Dean's Office                                                                                                    | (Biz)                                                |
| Academic Load :                                                                         | Full Time                                                                                                    |                                                      |
| Admit Term                                                                              | Semester 2, Academic Year 2020/20                                                                                                    | 1                                                    |
| <ul> <li>(i) Further instructions relating<br/>provided a valid email addres</li> </ul> | to Student Registration will be conveyed via email. Hence, ple                                                                                                    | ase check that you have                              |
| <ul> <li>(ii) Your Official Name shown</li> </ul>                                       | ere will be printed on your degree scroll and academic transcr                                                                                                    | ipt.                                                 |
| Check that your Official Nam<br>printed on your NRIC/Passpo<br>programme coordinator.   | Date of Birth and NRIC/FIN/Passport Number correspond exa<br>/Employment Pass/Student's Pass. If there is any error, please                                                                                                    | ctly with the information<br>+ contact the faculty / |
| Official Name                                                                           |                                                                                                    |                                                      |
| Date of Birth                                                                           |                                                                                                    |                                                      |
| NRIC No. / Foreign Identification                                                       | No. (FIN)                                                                                                    |                                                      |
| Passport No.                                                                            |                                                                                                    |                                                      |
| Email Address                                                                           | Edit Emai                                                                                                    | Address                                              |
| Previous Next                                                                           |                                                                                                    |                                                      |
|                                                                                         |                                                                                                    | ,                                                    |
|                                                                                         | Edit Email Address                                                                                                    |                                                      |
|                                                                                         | <ul> <li>Your Primary Email Address is also your login ID. If you change it to this system in the future.</li> <li>Application Number</li> <li>2017065181</li> <li>Current Primary Email Address</li> <li>Login Password*</li> </ul> | please remember to use your new email whe            |
|                                                                                         | Cancel Confirm                                                                                                    |                                                      |

#### Step 6: Pay acceptance fee (applicable for selected programmes only)

There are some programmes that require applicants to pay the acceptance fee <u>first</u> before the online reply can be submitted. Kindly note that the acceptance fee is non-refundable.

Once the offer has been made to the applicant, payment of the acceptance fee can be made online by navigating to: *View Application/Make Payment/Submit Reply on Offer of Admission > Pay/View*. Refer to the chapter on "On Making Payment for Fees" for details.

If the acceptance fee has not been paid before the applicant proceeds to accept the offer online, the system will prompt the applicant to make payment as the next step of the online reply:

| Payment for Acceptance Fee                                                                                                    |
|----------------------------------------------------------------------------------------------------|
| You are not allowed to confirm your acceptance of admission to the above indicated programme if the payment status of<br>the following fee(s) is/are unpaid. |
| Application Number 2017065181                                                                                                    |
| Programme : Doctor of Philosophy (Economics)                                                                                                    |
| Faculty / Department : Faculty of Arts & Social Sci / Economics                                                                                              |
| Academic Load : Full Time                                                                                                    |
| Admit Term Semester 2, Academic Year 2016/2017                                                                                                    |
|                                                                                                    |
| Payment Type: Acceptance Fee                                                                                                    |
| Amount Status Payment Deadline Receipt                                                                                                    |
| S\$50 Not Paid                                                                                                    |
|                                                                                                    |
| Proceed to pay Refresh                                                                                                    |
|                                                                                                    |
| Previous Next                                                                                                    |
|                                                                                                    |
| Note:                                                                                                    |
| The above screen will not be displayed to applicants who:<br>1) do not need to pay acceptance fee, or<br>2) have already made the payment.                   |

#### Step 7: Confirm Acceptance of Offer

Before you confirm your acceptance, please check that all the information given at the earlier steps are correct.

If you find any inaccuracies, simply go back to the relevant step and amend accordingly.

Once you are satisfied that the information you have given are in order, please check against the declaration checkbox and click on the Confirm button.

Upon successful confirmation, your admission status will be shown as "Offer Accepted".

| Application M<br>Programme :<br>Faculty / Depa                                                                                                    | lumber                                                                                                    |                                                                                                    |                                                                                                    |                                                                                                    |                                                                                                    |                                                                                                    |                                                                                                    |                                                                                                   |
|----------------------------------------------------------------------------------------------------|----------------------------------------------------------------------------------------------------|----------------------------------------------------------------------------------------------------|----------------------------------------------------------------------------------------------------|----------------------------------------------------------------------------------------------------|----------------------------------------------------------------------------------------------------|----------------------------------------------------------------------------------------------------|----------------------------------------------------------------------------------------------------|---------------------------------------------------------------------------------------------------|
| Programme :<br>Faculty / Depa                                                                                                    | ******                                                                                                    |                                                                                                    | 2                                                                                                    | 020092535                                                                                                    |                                                                                                    |                                                                                                    |                                                                                                    |                                                                                                   |
| Faculty / Depa                                                                                                    |                                                                                                    |                                                                                                    | т                                                                                                    | he NUS Exec                                                                                                    | utive MBA                                                                                                    |                                                                                                    |                                                                                                    |                                                                                                   |
|                                                                                                    | artment :                                                                                                    |                                                                                                    | N                                                                                                    | US Business                                                                                                    | School / Dean's                                                                                                    | Office (Biz)                                                                                                    |                                                                                                    |                                                                                                   |
| Academic Loa                                                                                                    | ad :                                                                                                    |                                                                                                    | F                                                                                                    | ull Time                                                                                                    |                                                                                                    |                                                                                                    |                                                                                                    |                                                                                                   |
| Admit Term                                                                                                    |                                                                                                    |                                                                                                    | S                                                                                                    | emester 2, A                                                                                                    | cademic Year 20                                                                                                    | 20/2021                                                                                                    |                                                                                                    |                                                                                                   |
| Reply on Offe                                                                                                    | er of Admiss                                                                                                    | ion                                                                                                    |                                                                                                    |                                                                                                    |                                                                                                    |                                                                                                    |                                                                                                    |                                                                                                   |
| accept the of<br>admission offe                                                                                                    | ffer of admiss<br>er letter.                                                                                                    | ion of the abov                                                                                                    | e indicated Prog                                                                                                    | ramme with \$                                                                                                    | Scholarship / Fello                                                                                                    | wship / Award as                                                                                                    | indicated in                                                                                                    | my                                                                                                |
| Admission D                                                                                                    | eclarations                                                                                                    |                                                                                                    |                                                                                                    |                                                                                                    |                                                                                                    |                                                                                                    |                                                                                                    |                                                                                                   |
| 1. Are you cui                                                                                                    | rrentry pursuit                                                                                                    | ng any other gr                                                                                                    | aduate programi                                                                                                    | me(s) in this t                                                                                                    | University or other                                                                                                    | University/institu                                                                                                    | tion?                                                                                                    | NO                                                                                                |
| 2. Have you b                                                                                                    | een offered a                                                                                                    | admission to ot                                                                                                    | her graduate pro                                                                                                    | gramme(s) in                                                                                                    | this University or                                                                                                    | other University/I                                                                                                    | nstitution?                                                                                                    | No                                                                                                |
| 5                                                                                                    | 2                                                                                                    |                                                                                                    |                                                                                                    |                                                                                                    |                                                                                                    |                                                                                                    |                                                                                                    |                                                                                                   |
| Verification of<br>Official Name<br>Date of Birth<br>NRIC No. / Fo                                                                                                    | of Personal E<br>oreign Identifie                                                                                                    | Details<br>cation No. (FIN                                                                                                    | )                                                                                                    |                                                                                                    |                                                                                                    |                                                                                                    |                                                                                                    |                                                                                                   |
| Fassport No.                                                                                                    | S                                                                                                    |                                                                                                    |                                                                                                    |                                                                                                    |                                                                                                    |                                                                                                    |                                                                                                    |                                                                                                   |
| Important No.<br>(i) Further insl<br>a valid email a<br>(ii) Your Offici<br>Check that yo<br>on your NRIC<br>coordinator.<br>(iii) Candidate<br>(iv) If you are<br>deferment, wh                                                                                                    | tice:<br>tructions relat<br>address.<br>al Name shor<br>ur Official Na<br>/Passport/Em<br>s who wish to<br>sek prior appr<br>bonded for yo<br>tere necessa                                                    | ting to Student<br>wn here will be<br>me, Date of Bi<br>ployment Pass<br>o enrol concurr<br>roval from NUS<br>our undergradu<br>ry.                                                                                            | Registration will<br>printed on your of<br>th and NRIC/FIN<br>s/Student's Pass<br>ently into more th<br>ate studies or fo                                                                                                    | be conveyed<br>degree scroll<br>I/Passport Nu<br>. If there is an<br>han one degre<br>rmer gradual                                                              | via email. Hence,<br>and academic fra<br>imber correspond<br>y error, please co<br>ee programmes (i<br>e programme, ple                                                                                                    | please check than<br>nscript.<br>exactly with the i<br>intact the faculty /<br>offered by NUS or<br>ase seek approva                                                                     | it you have p<br>nformation p<br>programme<br>another Unit                                                                                                    | rovided<br>rinted<br>versity)                                                                     |
| Important No.<br>(i) Further inst<br>a valid email a<br>(ii) Your Offici<br>(iii) Your Offici<br>Check that yo<br>on your NRIC<br>(iii) Candidate<br>will need to se<br>(iv) If you are<br>deferment, wh<br>l have read<br>true and comp                                                                                                    | tructions relat<br>address.<br>al Name shoi<br>ur Official Na<br>/Passport/Em<br>s who wish to<br>bended for yd<br>here necessa<br>d the above n<br>olete.                                                    | ting to Student<br>wn here will be<br>me, Date of Bi<br>ployment Pase<br>o enrol concurr<br>oval from NUS<br>our undergradu<br>ry.<br>otice and decla                                                                          | Registration will<br>printed on your of<br>th and NRIC/FIN<br>//Student's Pass<br>ently into more th<br>,<br>ate studies or fo<br>are that the inform                                                                        | be conveyed<br>degree scroll<br>VPassport Nu<br>VFassport Nu<br>If there is an<br>han one degre<br>man one degre<br>rmer graduat                                | via email. Hence,<br>and academic tra<br>imber correspond<br>y error, please co<br>ce programmes (i<br>e programme, ple<br>ed by me in conne                                                                                      | please check than<br>nscript.<br>I exactly with the intact the faculty /<br>offered by NUS or<br>ase seek approva                                                                        | it you have p<br>nformation p<br>programme<br>another Unit<br>il for bond<br>fer of Admiss                                                                                                    | rovided<br>rinted<br>versity)<br>ion is                                                           |
| Important No.<br>Email Address<br>Important No<br>(i) Further inst<br>a valid email a<br>(iii) Your Offici<br>Check that yo<br>on your NRIC<br>coordinator.<br>(iii) Candidate<br>will need to ss<br>(iv) I fyou are<br>deferment, wh<br>I have read<br>true and comp<br>Previous                                                                                                    | tructions relat<br>address.<br>al Name sho<br>ur Official Na<br>/Passport/Em<br>es who wish to<br>beek prior appr<br>bonded for yn<br>ere necessai<br>d the above n<br>olete.                                 | ting to Student<br>win here will be<br>me, Date of Bi<br>ipployment Pass<br>o enrol concurr<br>roval from NUS<br>our undergradu<br>ry.<br>otice and decla                                                                      | Registration will<br>printed on your of<br>th and NRIC/FIN<br>wStudent's Pass<br>ently into more th<br>,<br>ate studies or fo<br>are that the inform                                                                         | be conveyed<br>degree scroll<br>l/Passport Nu<br>. If there is an<br>han one degru<br>rmer graduat                                                              | via email. Hence,<br>and academic tra<br>imber correspond<br>y error, please co<br>ee programmes (i<br>e programme, ple<br>ed by me in conno                                                                                      | please check tha<br>nscript.<br>exactly with the intact the faculty /<br>offered by NUS or<br>ase seek approva                                                                           | It you have p<br>nformation p<br>programme<br>another Unit<br>Il for bond<br>fer of Admiss                                                                                                    | rovided<br>rinted<br>versity)<br>ion is                                                           |
| Important No<br>(i) Further inst<br>a valid email a<br>valid email a<br>valid email a<br>valid email a<br>in) Your Offici<br>Check that yo<br>on your NRIC<br>Candidate<br>will need to se<br>coordinator.<br>(iii) Candidate<br>will need to se<br>deferment, wh<br>1 have reac<br>true and comp<br>Previous                                                                                                    | tructions relat<br>address.<br>al Name shou<br>ur Official Na<br>/Passport/Em<br>ss who wish the<br>beek prior approved for yo<br>here necessa<br>d the above n<br>olete.                                     | ting to Student<br>win here will be<br>me, Date of Bi<br>iployment Pass<br>o enrol concurr<br>roval from NUS<br>our undergradu<br>ry.<br>otice and decla                                                                       | Registration will<br>printed on your of<br>th and NRIC/FIN<br>v/Student's Pass<br>ently into more th<br>ate studies or fo<br>are that the inform                                                                             | be conveyed<br>degree scroll<br>I/Passport Nu<br>If there is an<br>han one degre<br>rmer graduat                                                                | via email. Hence,<br>and academic tra<br>imber correspond<br>y error, please co<br>ee programmes (i<br>e programme, ple<br>ed by me in conno                                                                                      | please check tha<br>nscript.<br>exactly with the i<br>intact the faculty /<br>offered by NUS or<br>ase seek approva                                                                      | t you have p<br>nformation p<br>programme<br>another Unit<br>il for bond<br>fer of Admiss                                                                                                    | rovided<br>rinted<br>versity)<br>ion is                                                           |
| Important No<br>(i) Further insta<br>a valid email a<br>a valid email a<br>a valid email a<br>(ii) Your Offici<br>Check that yoo<br>on your NRC<br>coordinator.<br>(iii) Candidate<br>s(iv) If you are<br>deferment, wh<br>l have read<br>rue and comp<br>Previous<br>(c)<br>plication<br>mber                                                                                                    | tructions relat<br>address.<br>al Name shou<br>ur Official Na<br>/Passport/Em<br>es who wish to<br>sek prior appr<br>bonded for yy<br>here necessal<br>d the above n<br>olete.                                | ing to Student<br>win here will be<br>imployment Pass<br>or enrol concurr<br>roval from NUS<br>our undergradu<br>ry.<br>otice and decla                                                                                        | Registration will<br>printed on your of<br>th and NRIC/FIN<br>//Student's Pass<br>ently into more th<br><br>ate studies or fo<br><br>tre that the inform<br>Documents<br>Uploaded                                            | be conveyed<br>degree scroll<br>I/Passport No.<br>If there is an<br>han one degre<br>mer graduate<br>mation provide<br>Pay/View                                 | via email. Hence,<br>and academic tra<br>imber correspond<br>y error, please co<br>ee programmes (i<br>e programme, ple<br>ed by me in conno<br>dby me in conno<br>Application<br>Status                                          | please check tha<br>nscript.<br>exactly with the intact the faculty /<br>offered by NUS or<br>ase seek approva<br>ection with this Off                                                   | It you have p<br>programme<br>another Unit<br>I for bond<br>fer of Admission<br>Declaration<br>Upload                                                                                                | rovided<br>rinted<br>versity)<br>ion is<br>Reply,<br>15 & Ph                                      |
| Important No<br>i) Further Insta<br>a valid email a<br>iii) Your Offici<br>Check that yoo<br>on your NRIC.<br>coordinator.<br>iii) Candidate se<br>iv) If you are<br>deferment, wh<br>I have read<br>rue and comp<br>Previous<br>Previous<br>16/2017, Se                                                                                                    | tructions relat<br>address.<br>al Name shou<br>ur Official Na<br>/Passport/Em<br>es who wish to<br>esk prior app<br>bonded for yu-<br>here necessar<br>d the above n<br>olete.                                | ing to Student<br>wn here will be<br>me, Date of Bi<br>ployment Pass<br>o enrol concurr<br>oval from NUS<br>our undergradu<br>ry.<br>otice and decla                                                                           | Registration will<br>printed on your of<br>th and NRIC/FIN<br>Student's Pass<br>ently into more th<br>ate studies or fo<br>are that the inform<br>Documents<br>Uploaded<br>Documents                                         | be conveyed<br>degree scroll<br>I/Passport NL<br>If there is an<br>han one degre<br>rmer graduat<br>mation provide<br>Pay/View<br>mics)                         | via email. Hence,<br>and academic tra<br>imber correspond<br>y error, please co<br>ee programmes (i<br>e programme, ple<br>ed by me in conne<br>Application<br>Status                                                             | please check tha<br>nscript.<br>exactly with the i<br>intact the faculty /<br>offered by NUS or<br>ase seek approva<br>ection with this Off<br>Admission<br>Status                       | t you have p<br>nformation p<br>programme<br>another Unit<br>il for bond<br>fer of Admiss<br>Admission<br>Declaration<br>Upload                                                                      | rovided<br>rinted<br>rersity)<br>ion is<br>Reply,<br>15 & Ph                                      |
| Important No<br>i) Further insta<br>a valid email a<br>valid email a<br>valid email a<br>valid email a<br>valid email a<br>i) Your Offici<br>Check that yoo<br>on your NRIC.<br>coordinator.<br>iii) Candidate<br>will need to sa<br>(iv) If you are<br>deferment, wh<br>l have read<br>rue and comp<br>Previous C<br>plication<br>mber<br>16/2017, Se<br>17065181                                                                                                    | tructions relat<br>address:<br>al Name shou<br>ur Official Na<br>/Passport/Em<br>es who wish to<br>esk prior appr<br>bonded for yu-<br>here necessar<br>d the above n<br>olete.                               | ting to Student<br>win here will be<br>me, Date of Bi<br>iployment Pass<br>o enrol concurr<br>roval from NUS<br>our undergradu<br>ry.<br>otice and decla<br>instruction<br>Doctor of Phile<br><u>View</u>                      | Registration will<br>printed on your of<br>th and NRIC/FIN<br>//Student's Pass<br>ently into more th<br>ate studies or fo<br>are that the inform<br>pocuments<br>Uploaded<br>Documents<br>Uploaded<br>Docophy (Econo<br>View | be conveyed<br>degree scroll<br>I/Passport NL<br>If there is an<br>han one degre<br>rmer graduate<br>mation provide<br>Pay/View<br><u>Pay/View</u>              | via email. Hence,<br>and academic tra<br>imber correspond<br>y error, please co<br>ee programmes (i<br>e programme, ple<br>ed by me in conne<br>ad by me in conne<br>Application<br>Status<br>Physical<br>application<br>verified | please check tha<br>nscript.<br>exactly with the i<br>intact the faculty /<br>offered by NUS or<br>ase seek approva<br>ection with this Off<br>Admission<br>Status<br>Offer<br>Accepted  | t you have p<br>nformation p<br>programme<br>another Unit<br>il for bond<br>fer of Admission<br>Declaration<br>Upload<br>Photo Verifit<br>Processing,<br>uploaded yo<br>photograph n<br>2017, 18:40: | rovided<br>innted<br>versity)<br>ion is<br>ation S<br>(You ha<br>ur<br>on 15 Me<br>19.)           |
| mportant No<br>i) Further inst<br>a valid email a<br>valid email a<br>valid email a<br>valid email a<br>valid email a<br>valid email a<br>valid email<br>valid email<br>valid email<br>valid email<br>valid email<br>valid email<br>valid email<br>valid email<br>valid<br>valid email<br>valid<br>valid | tructions relat<br>address.<br>al Name shou<br>ur Official Na<br>/Passport/Em<br>is who wish the<br>bonded for you<br>here necessai<br>d the above n<br>olete.<br>Confirm<br>Checklist<br>wester 2, D<br>wiew | ing to Student<br>win here will be<br>me, Date of Bi<br>iployment Pass<br>o enrol concurr<br>roval from NUS<br>our undergradu<br>ry.<br>otice and decla<br>otice and decla<br>nstruction<br><u>linstruction</u><br><u>view</u> | Registration will<br>printed on your of<br>th and NRIC/FIN<br>//Student's Pass<br>ently into more th<br>ate studies or fo<br>are that the inform<br>Documents<br>Uploaded<br>Docophy (Econo<br>View                          | be conveyed<br>degree scroll<br>I/Passport Nu<br>If there is an<br>han one degre<br>rmer graduate<br>mation provide<br>Pay/View<br>Pay/View<br>Pay/View<br>2000 | via email. Hence,<br>and academic tra<br>imber correspond<br>y error, please co<br>ee programmes (id<br>e programme, ple<br>ed by me in conne<br>Application<br>Status<br>Physical<br>application<br>verified                     | please check tha<br>nscript.<br>lexactly with the i<br>intact the faculty /<br>offered by NUS or<br>ase seek approva<br>ection with this Off<br>Admission<br>Status<br>Offer<br>Accepted | t you have p<br>nformation p<br>programme<br>another Unit<br>il for bond<br>fer of Admission<br>Declaration<br>Upload<br>Photo Verifit<br>Processing.<br>uploaded yo<br>photograph o<br>2017, 18:40  | rovided<br>ininted<br>versity)<br>ion is<br>Reply,<br>is & Pl<br>(You ha<br>ur<br>on 15 M<br>19.) |

Registrar's Office National University of Singapore University Hall Lee Kong Chian Wing #UHL-04-01 21 Lower Kent Ridge Road Singapore 119077